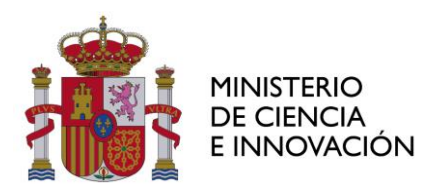

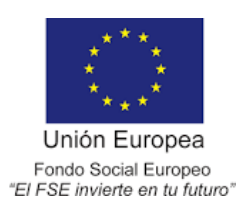

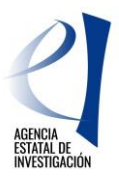

# AYUDAS PARA CONTRATOS PREDOCTORALES PARA LA FORMACIÓN DE DOCTORES

# INSTRUCCIONES PARA REALIZAR LA JUSTIFICACIÓN CIENTÍFICO-TÉCNICA

| CUESTIONES GENERALES                                                       | 2  |
|----------------------------------------------------------------------------|----|
| GLOSARIO DE TÉRMINOS                                                       | 2  |
| TIPOS DE JUSTIFICACIÓN CIENTÍFICO – TÉCNICA Y PLAZOS PARA REALIZARLA       | 2  |
| MODELOS DE INFORMES DE SEGUIMIENTO                                         | 3  |
| ACCESO A LA APLICACIÓN DE JUSTIFICACIÓN TELEMÁTICA Y SELECCIÓN DE LA AYUDA | 3  |
| PROBLEMAS TÉCNICOS                                                         | 5  |
| JUSTIFICACIÓN CIENTÍFICO-TÉCNICA INTERMEDIA                                | 6  |
| JUSTIFICACIÓN IF                                                           | 6  |
| JUSTIFICACIÓN IP                                                           | 7  |
| JUSTIFICACIÓN RL                                                           |    |
| JUSTIFICACIÓN CIENTÍFICO-TÉCNICA FINAL                                     | 12 |
| JUSTIFICACIÓN IF                                                           |    |
| JUSTIFICACIÓN IP                                                           | 16 |
| JUSTIFICACIÓN RL                                                           | 19 |
| JUSTIFICACIÓN CIENTÍFICO-TÉCNICA PERIODO POP                               | 22 |
| JUSTIFICACIÓN IF                                                           | 22 |
| JUSTIFICACIÓN RL                                                           | 25 |
| JUSTIFICACIÓN RESULTADOS DE LA ACTUACIÓN                                   | 28 |
| JUSTIFICACIÓN IF                                                           |    |
| JUSTIFICACIÓN RL                                                           |    |
| JUSTIFICACIÓN INDICADORES DE RESULTADOS DEL FSE                            | 33 |
| JUSTIFICACIÓN RL                                                           |    |

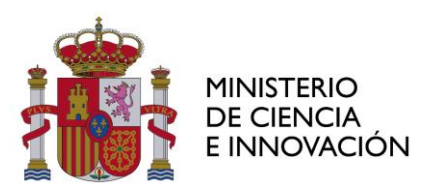

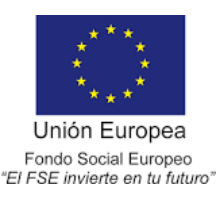

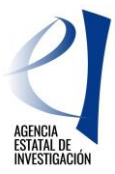

### CUESTIONES GENERALES

# GLOSARIO DE TÉRMINOS

| Término | Significado                        |
|---------|------------------------------------|
| IF      | Investigador/a en Formación        |
| IP      | Investigador/a Principal           |
| RL      | Representante Legal                |
| POP     | Periodo de Orientación Posdoctoral |
| FSE     | Fondo Social Europeo               |

### TIPOS DE JUSTIFICACIÓN CIENTÍFICO – TÉCNICA Y PLAZOS PARA REALIZARLA

<u>Justificación científico-técnica intermedia</u>: Deberán realizarla los expedientes activos, a lo largo del periodo que comprende el mes vigésimo y el mes vigésimo primero de ejecución de la ayuda.

<u>Justificación científico-técnica final</u>: Deberán realizarla los expedientes que finalicen sin haber obtenido el título de doctorado y los expedientes que renuncien a la ayuda, excepto si la renuncia se produce durante el periodo POP, a lo largo del mes siguiente a la fecha fin del periodo de ejecución de la ayuda. Este mes empieza a contar a partir del día siguiente al de finalización de la ayuda o de tramitación de la renuncia.

<u>Justificación científico-técnica fase POP</u>: Deberán realizarla los expedientes que finalicen el periodo POP y los que renuncien durante dicho periodo, a lo largo del mes siguiente a la fecha fin del periodo de ejecución de la ayuda posdoctoral. Este mes empieza a contar a partir del día siguiente al de finalización de la ayuda o de tramitación de la renuncia.

<u>Justificación Resultados de la Actuación</u>: Deberán realizarla los expedientes que obtengan el título de doctorado durante el periodo de ejecución de la ayuda, a lo largo del mes siguiente a la fecha de defensa de la tesis. Para el resto de los expedientes, la información que se aporta en esta justificación está incluida en los informes que se realizan al finalizar la ayuda (Justificación científico-técnica final o Justificación científico-técnica fase POP).

<u>Justificación Indicadores de Resultado FSE</u>: Deberán realizarla todos los expedientes que hayan iniciado la ayuda, incluidos aquellos que posteriormente hayan renunciado a la misma, a lo largo del periodo comprendido entre el séptimo y octavo mes después de la finalización de la ayuda.

<u>Periodos de reclamación</u>: Todas las justificaciones científico-técnicas deben ser cerradas y registradas por el Representante Legal del centro en el plazo previsto para las mismas. Si no se realizan en dicho plazo, posteriormente se habilitará un periodo de reclamación en el que dispondrán de 15 días hábiles para realizar de nuevo todo el proceso de justificación. En caso de no realizar la justificación en el plazo de reclamación, se tendrá por no presentada la justificación, incurriendo la ayuda en el incumplimiento de las obligaciones de los beneficiarios de subvenciones públicas previstas tanto en la convocatoria de la ayuda como en la Ley 38/2003, de 17 de noviembre, de Subvenciones.

<u>Periodos de subsanación</u>: Todas las justificaciones científico-técnicas serán revisadas antes de su envío a evaluar. Si existe un defecto de forma se habilitará un periodo de 10 días hábiles para realizar la subsanación.

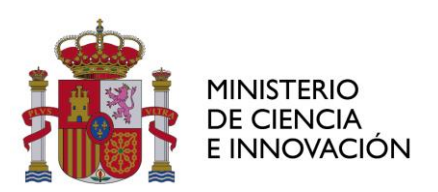

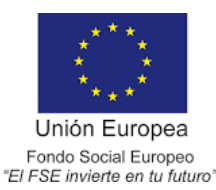

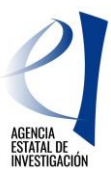

#### MODELOS DE INFORMES DE SEGUIMIENTO

En el apartado "Justificación" de la web de la convocatoria de Ayudas para contratos predoctorales para la formación de doctores correspondiente, pueden encontrar los siguientes modelos:

Justificación científico-técnica intermedia:

- Modelo Informe Seguimiento INTERMEDIO Investigador en Formación.
- Modelo Informe Seguimiento INTERMEDIO Investigador Principal

Justificación científico-técnica final:

- Modelo Informe Seguimiento FINAL Investigador en Formación
- Modelo Informe Seguimiento FINAL Investigador Principal

Justificación científico-técnica fase POP:

- Modelo Informe Seguimiento POP

Deben seleccionar el modelo que corresponda a la justificación que van a realizar. Se recomienda que se descarguen los modelos en el momento de realizar la justificación ya que pueden producirse cambios en los mismos.

Todos los informes deben ir firmados por la persona que los ha realizado. En el caso del Informe de Seguimiento POP debe ir firmado, además, por la persona encargada de la tutoría de la fase POP.

En el caso de la Justificación Resultados de la Actuación y de la Justificación Indicadores de Resultado FSE no existen modelos ya que no hay que aportar ningún documento, únicamente hay que responder a las preguntas que tendrán disponibles en la aplicación de justificación JUSTIWEB.

#### ACCESO A LA APLICACIÓN DE JUSTIFICACIÓN TELEMÁTICA Y SELECCIÓN DE LA AYUDA

La aplicación telemática para realizar la justificación del periodo se encuentra en la siguiente dirección: <u>https://aplicaciones.ciencia.gob.es/justificaciones/</u>

Introducir "Usuario" y "Clave" y pulsar "Enviar" para acceder a la aplicación.

|        | • <u>Acceso</u>          | Acceso                              |
|--------|--------------------------|-------------------------------------|
| $\leq$ | Registro Investigador    |                                     |
|        | ▶ Registro Representante | Acceso por Usuario/Contraseña       |
|        | ▶ Registro Delegado      |                                     |
|        | Recordar clave           | Usuario                             |
|        | Cambiar clave            | Clave                               |
|        |                          | Enviar Limpiar<br>Constant<br>Clove |

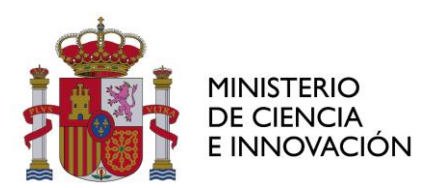

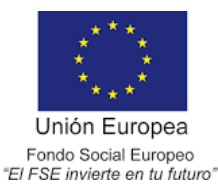

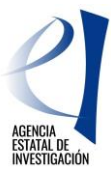

Toda persona que acceda a la aplicación de justificaciones debe estar previamente identificada mediante el "Registro Unificado de Solicitantes" (RUS). Para todo lo relacionado con el mismo se puede obtener información y acceso en el siguiente enlace: <u>Información RUS</u>

En el caso de que nunca se haya registrado, pulse el botón "Registro Investigador" y accederá a la aplicación de registro.

<u>En caso de ser IF o IP</u> de la ayuda, una vez que se ha accedido a la aplicación de justificación, debe seleccionarse la ayuda objeto de justificación y pulsar "Acceder". En caso de no encontrarla, deberá utilizar la opción "Asociar ayuda a la cuenta", que aparecerá en el menú de la izquierda de la pantalla.

| ▶ Listado Ayudas          |   |                         |                               |                     |                |                            |                   |                        |  |  |  |
|---------------------------|---|-------------------------|-------------------------------|---------------------|----------------|----------------------------|-------------------|------------------------|--|--|--|
| Asociar ayuda a la cuenta | 2 | En caso d<br>avuda a la | e que no visuali<br>a cuenta" | ce todas las ayudas | de las que ust | ed es investigador o técni | co, deberá utiliz | ar la opción "Asociar  |  |  |  |
|                           |   |                         |                               |                     |                |                            |                   |                        |  |  |  |
|                           |   | Listado Ay              | stado Ayudas                  |                     |                |                            |                   |                        |  |  |  |
|                           |   | Selección               | Referencia                    | Descripción         | Convocatoria   | 1                          | Tipo proyecto     | Plazo de Justificación |  |  |  |
|                           |   | ۲                       |                               |                     | Ayudas FPI     | (Ayudas predoctorales)     | Individual        | ABIERTO                |  |  |  |
|                           |   |                         |                               |                     | Α              | cceder                     |                   |                        |  |  |  |

En caso de ser RL, una vez que se ha accedido a la aplicación de justificación deberá seleccionar el rol "Representante":

| ▶ <u>Acceso</u>        | Acceso                                                                    |
|------------------------|---------------------------------------------------------------------------|
| Registro Investigador  |                                                                           |
| Registro Representante |                                                                           |
| Registro Delegado      | Seleccione a continuación el rol con el que desea entrar en la aplicación |
| Recordar clave         |                                                                           |
| ▶ Cambiar clave        |                                                                           |
|                        | Investigador                                                              |
|                        | Acceder                                                                   |
|                        |                                                                           |

Accederá a una pantalla en la que aparecerán todas las convocatorias en las que su entidad tiene ayudas concedidas:

| Listado Convocatorias       |                 |                               |               |                 |        |             |           |
|-----------------------------|-----------------|-------------------------------|---------------|-----------------|--------|-------------|-----------|
| Entidades Lista do Convoc   | atorias         |                               |               |                 |        |             |           |
| Bús queda Ayud as Selección | Convocatorias   |                               |               |                 |        |             | Nº Ayudas |
| ustificaciones en Curso     | AIC 2010        |                               |               |                 |        |             | 1         |
| tadisticas O                | AIC 2011        |                               |               |                 |        |             | 2         |
| 0                           | Ayudas FPI 201  | 1                             |               |                 |        |             | 14        |
| 0                           | Ayudas FPI 201  | 2                             |               |                 |        |             | 17        |
| 0                           | Ayudas FPI 201  | 3                             |               |                 |        |             | 20        |
| 0                           | Avudas FPI 201  | 4 (Avudas predoctorales)      |               |                 |        |             | 17        |
| •                           | Avudas FPI 201  | 5 (Avudas predoctorales)      |               |                 |        |             | 23        |
| 0                           | Avaidae EDI 201 | 6 (Avudae predoctoralee)      |               |                 |        |             | 26        |
| 0                           | Avaidas para la | Incornoración Estable de Dect | ores 2015 In  | unationador     |        |             |           |
| 0                           |                 | Theorphiseon cauble de D'oct  | 5163 2013 III | reauguuon       |        |             | *         |
| 0                           | Becas FPI 2009  |                               |               |                 |        |             | 10        |
| 0                           | Becas FPI 2010  |                               |               |                 |        |             | 20        |
| 0                           | BEC ASAD M/Co   | nvocatoria 2003 - Migración   |               |                 |        |             | 3         |
| 0                           | BEC ASAD M/Co   | nvocatoria 2004 - Migración   |               |                 |        |             | 9         |
| 0                           | Campus de Exc   | elencia Internacional (INNOCA | MPUS) 2010    |                 |        |             | 1         |
| 0                           | Campus de Exc   | elencia Internacional 2009    |               |                 |        |             | 1         |
| 0                           | Campus Subpro   | ograma de I+D+i y Transferen  | cia 2009      |                 |        |             | 1         |
| 0                           | CONSOLIDER 2    | 006                           |               |                 |        |             | 1         |
| 0                           | DEPORTES 200    | 5                             |               |                 |        |             | 1         |
| 0                           | Estancias Breve | as Investigadores 2009        |               |                 |        |             | 8         |
| 0                           | Estancias Breve | es Investigadores 2010        |               |                 |        |             | 12        |
| Primera /                   | Anterior P      | ágina 2 de 7 (134 registros)  |               | Siguiente       | Última | Ir a página | 2 🗸       |
| · · · · ·                   |                 |                               | Acceder       | $\triangleleft$ |        |             |           |

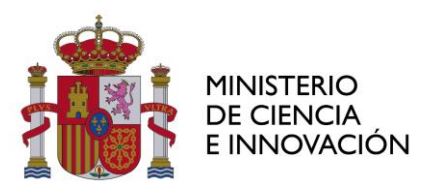

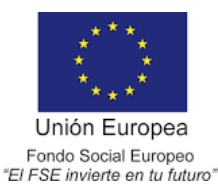

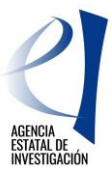

Para acceder a una ayuda en concreto, se puede proceder de dos maneras diferentes:

- Seleccionando la convocatoria y pulsando "Acceder", aparecerán todas las ayudas concedidas a su entidad en la convocatoria seleccionada.

- Dando a "Búsqueda de ayudas", buscando por "Subprograma", y "Convocatoria" o introduciendo la referencia de la ayuda y pulsando la opción "Enviar".

|        | Listado Convocatorias                       | Búsqueda Avudas                |
|--------|---------------------------------------------|--------------------------------|
|        | Entidades                                   |                                |
| $\Box$ | Bús queda Ayudas                            | Enviar                         |
| Y      | <ul> <li>Justificación Organismo</li> </ul> | Suborogram a                   |
|        | Justificaciones en Curso                    | Ayudas Predoctorales           |
|        | Estadisticas                                | Convocatoria                   |
|        |                                             | Elija una opción de la lista 🗸 |
|        |                                             | Referencia                     |
|        |                                             |                                |
|        |                                             |                                |

Realizada la búsqueda, aparecerá el listado de las ayudas pendientes de justificar en el que se seleccionará la que corresponda y se pulsará "Acceder":

| ▶ Listado Convocatorias                      |                      |             |                                      |                  |                           |  |  |  |  |
|----------------------------------------------|----------------------|-------------|--------------------------------------|------------------|---------------------------|--|--|--|--|
| Entidades                                    | Lista do Avuda s     |             |                                      |                  |                           |  |  |  |  |
| Búsqueda Ayudas                              |                      |             |                                      |                  |                           |  |  |  |  |
| ▶ Jus tificación Organis m o                 | Selección Referencia | Descripción | Convocatoria                         | Tipo<br>proyecto | Plazo de<br>Justificación |  |  |  |  |
| <ul> <li>Justificaciones en Curso</li> </ul> | •                    |             | Ayudas FPI 20 (Ayudas predoctorales) | Individual       | ABIERTO                   |  |  |  |  |
|                                              | Acceder Volver       |             |                                      |                  |                           |  |  |  |  |

### **PROBLEMAS TÉCNICOS**

Para solucionar cualquier problema relacionado con la aplicación diríjase a la dirección: <u>soporte-cauidi@ciencia.gob.es</u> aportando la siguiente información:

- 1.- Usuario de acceso, la clave por seguridad no hace falta que la comuniquen.
- 2.- Números y letra del NIF de la persona a la que pertenece la cuenta de acceso.
- 3.- Referencia de la ayuda o expediente que da lugar a su consulta.
- 4.- Nombre de la aplicación (Justificaciones).
- 5.- Captura de pantalla sobre el mensaje que le informa la aplicación o apartado de su consulta.
- 6.- Breve descripción de la dificultad o problema localizado.

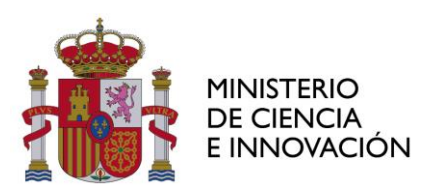

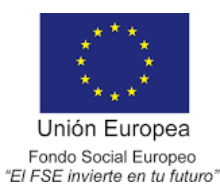

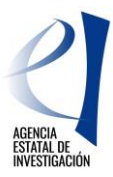

## JUSTIFICACIÓN CIENTÍFICO-TÉCNICA INTERMEDIA

La justificación científico-técnica intermedia se realiza en tres fases de las que son responsables IF, IP y RL. El procedimiento solo será correcto cuando todas las partes realicen su proceso.

#### JUSTIFICACIÓN IF

Una vez que se ha accedido a la aplicación de justificación y se ha seleccionado la ayuda objeto de justificación se selecciona la opción "documentos y preguntas".

| Listado Ayudas         | Datos Avuda                 |             |                     |                            |                         |                            |
|------------------------|-----------------------------|-------------|---------------------|----------------------------|-------------------------|----------------------------|
| ▶ <u>Datos Ayuda</u>   |                             |             |                     |                            |                         |                            |
| Documentos y Preguntas |                             |             | Volver              |                            |                         |                            |
| Informes Anteriores    | Deferencia                  |             |                     |                            |                         |                            |
|                        | Entidad                     |             |                     |                            |                         |                            |
|                        | Agrupación                  | 2           |                     |                            |                         |                            |
|                        | Título/Investigador         |             |                     |                            |                         |                            |
|                        | Investigador Principal      |             |                     |                            |                         |                            |
|                        | Fecha resolución            |             |                     |                            |                         |                            |
|                        | Fecha Inicio                |             |                     |                            |                         |                            |
|                        | Fecha fin                   |             |                     |                            |                         |                            |
|                        | Estado Científico           | EJECUCIÓN   |                     |                            |                         |                            |
|                        | Estado Económico            | EJECUCIÓN   |                     |                            |                         |                            |
|                        | Datos justificación en curs | 50          |                     |                            |                         |                            |
|                        | Periodo                     |             | Тіро                | Inicio de<br>justificación | Fin de<br>justificación | Estado de<br>justificación |
|                        | AYUDAS PR                   | EDOCTORALES | Informe Científico- |                            | :                       | ABIERTO                    |

Accederá a la siguiente ventana, en la que podrá adjuntar el documento de justificación a través del icono señalado:

|        | ▶ Listado Ayudas                               |          | _       | Distant and                        | _           | _                          |     |         |
|--------|------------------------------------------------|----------|---------|------------------------------------|-------------|----------------------------|-----|---------|
|        | ▶ Datos Ayuda                                  |          |         | Datos Ayuda                        |             |                            |     |         |
|        | • <u>Documentos y Preguntas</u>                |          |         |                                    |             |                            |     |         |
| $\leq$ | <ul> <li>Documentos</li> <li>Enviar</li> </ul> | Acciones | Fichero | Tipo Informe                       | Obligatorio | Tipo Justificación         | CIF | Entidad |
|        | PDFs enviados                                  | (🖆 )     |         | Informe de seguimiento del IF      | SI          | Informe Científico-Técnico |     |         |
|        | Informes Anteriores                            |          |         | Curriculum                         | SI          | Informe Científico-Técnico |     |         |
|        |                                                |          |         | Adjuntar informe<br>en formato pdf |             |                            |     |         |

Utilice "examinar" para localizar el documento a adjuntar y, una vez adjuntado, debe "Guardar" el documento:

| ▶ Listado Avudas                                         |                                                                                   |
|----------------------------------------------------------|-----------------------------------------------------------------------------------|
| Patos Avuda                                              | Datos Ayuda                                                                       |
| <ul> <li>Documentos y Preguntas</li> </ul>               |                                                                                   |
| <ul> <li>Documentos</li> <li>Validar/Rechazar</li> </ul> | Documentación a adjuntar                                                          |
| <ul> <li>Resumen Documentos y<br/>Preguntas</li> </ul>   |                                                                                   |
| <ul><li>Enviar</li><li>PDFs enviados</li></ul>           | Guardar Volver                                                                    |
| Informes Anteriores                                      | Sólo se permitirá ficheros con extensión .PDF y con un tamaño megor o igual a 4Mb |
| Cerrar jus tificación                                    | Tipo Informe: Informe de seguimiento del IP                                       |
|                                                          | Entidad: -                                                                        |
|                                                          | Examinar                                                                          |
|                                                          | $\wedge$                                                                          |
|                                                          |                                                                                   |

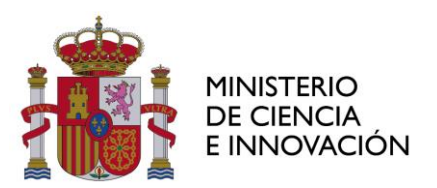

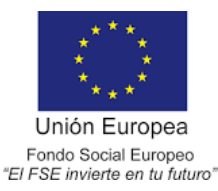

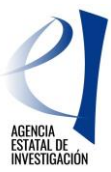

Repita el proceso para adjuntar el Curriculum Vitae.

Una vez adjuntados los documentos que forman parte de la justificación (Informe y Curriculum Vitae), aparecerá la siguiente ventana, en la que se deberá elegir la opción "Enviar":

|                                           | h Listado Avudas                                  |                                    |                             |                 |                                  |               |                                |     |         |
|-------------------------------------------|---------------------------------------------------|------------------------------------|-----------------------------|-----------------|----------------------------------|---------------|--------------------------------|-----|---------|
|                                           | P Datos Ayuda                                     | > Formul                           | ario guardado               |                 |                                  |               |                                |     |         |
|                                           | <ul> <li>Documentos y Pregu</li> </ul>            | <u>intas</u>                       |                             | Datos Ayuda     |                                  |               |                                |     |         |
| _                                         | Documentos                                        |                                    | 1                           |                 |                                  |               |                                |     |         |
| 5                                         | <ul> <li>Enviar</li> <li>PDFs enviados</li> </ul> |                                    |                             |                 |                                  |               |                                |     |         |
|                                           |                                                   | Accione                            | s Fichero                   |                 | Tipo Informe                     | Obligatorio   | Tipo Justificación             | CIF | Entidad |
|                                           | Informes Anteriores                               | P 🗶                                | Informe_seguimiento_int     | ermedio_IF.pdf  | Informe de seguimiento del<br>IF | SI            | Informe Científico-<br>Técnico |     |         |
|                                           |                                                   | P x                                | CV.pdf                      |                 | Curriculum                       | SI            | Informe Científico-<br>Técnico |     |         |
| ▶ Lista                                   | ado Ayudas                                        |                                    | eliminar el fichero         |                 |                                  |               |                                |     |         |
| Date                                      | s Avuda                                           |                                    | Dato                        | os Ayuda        |                                  |               |                                |     |         |
| • <u>Doc</u> i                            | umentos y Preguntas                               |                                    |                             |                 |                                  |               |                                |     |         |
| <ul> <li>Doc</li> <li>Env</li> </ul>      | umentos<br>iar                                    | Enviar Justifi                     | cación Técnica              |                 |                                  |               |                                |     |         |
| <ul><li>PDF</li><li>Information</li></ul> | s enviados<br>rmes Anteriores                     |                                    |                             | Borrador        | Enviar Ca                        | ancelar       |                                |     |         |
|                                           |                                                   | Confirmación de<br>posteriormente. | justificación técnica. Adve | rtencia: Al env | iar estará zceptando la inforn   | nación aporta | da y no podrá modificarla      |     |         |

Una vez enviado el informe, únicamente podrá modificarlo solicitando a su entidad, IP o RL, que lo rechace.

Si el proceso se ha efectuado correctamente, la aplicación generará el certificado de haber realizado la justificación, para descargarlo se seleccionará la opción "Ver Justificación Técnica".

| <ul> <li>Listado Ayudas</li> <li>Datos Ayuda</li> <li>Documentos y Preguntas</li> <li>Documentos</li> </ul> | <ul> <li>&gt; La justificación técnica ha sido enviada.</li> <li>&gt; Si desea hacer cambios sobre esta justificación deberá solicitar a su Representante Legal la eliminación del info<br/>para que así pueda volver a subirlo (adjuntario).</li> </ul> |  |  |  |  |  |
|----------------------------------------------------------------------------------------------------|----------------------------------------------------------------------------------------------------|--|--|--|--|--|
| <ul> <li>Enviar</li> </ul>                                                                                  | Datos Ayuda                                                                                                    |  |  |  |  |  |
| PDFs enviados                                                                                               |                                                                                                    |  |  |  |  |  |
| Informes Anteriores                                                                                         | Enviar Justificación Técnica                                                                                                    |  |  |  |  |  |
|                                                                                                    | Ver Justificacion Técnica Cancelar                                                                                                    |  |  |  |  |  |
|                                                                                                    |                                                                                                    |  |  |  |  |  |

Debe comunicar que ha concluido su parte de la justificación para que su entidad, IP y RL, pueda realizar su proceso de justificación.

### JUSTIFICACIÓN IP

Una vez que se ha accedido a la aplicación de justificación y se ha seleccionado la ayuda objeto de justificación, se selecciona la opción "Documentos y Preguntas":

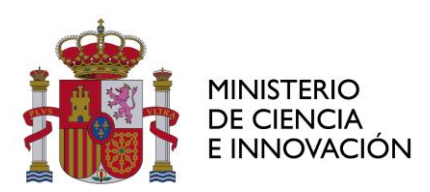

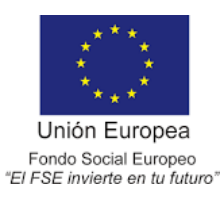

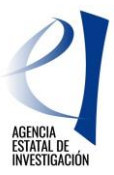

| Listado Ayudas        | Datos Avuda                |              |                     |                            |                         |                            |
|-----------------------|----------------------------|--------------|---------------------|----------------------------|-------------------------|----------------------------|
| Datos Ayuda           |                            |              |                     |                            |                         |                            |
| Documentos y Pregun   | tas                        | Volver       |                     |                            |                         |                            |
| ▶ Informes Anteriores | Referencia                 |              |                     |                            |                         |                            |
|                       | Entidad                    |              |                     |                            |                         |                            |
|                       | Agrupación                 |              |                     |                            |                         |                            |
|                       | Título/Investigador        |              |                     |                            |                         |                            |
|                       | Investigador Principal     |              |                     |                            |                         |                            |
|                       | Fecha resolución           |              |                     |                            |                         |                            |
|                       | Fecha Inicio               |              |                     |                            |                         |                            |
|                       | Fecha fin                  |              |                     |                            |                         |                            |
|                       | Estado Científico          | EJECUCIÓN    |                     |                            |                         |                            |
|                       | Estado Económico           | EJECUCIÓN    |                     |                            |                         |                            |
|                       | Datos justíficación en cur | so           |                     |                            |                         |                            |
|                       | Periodo                    |              | Тіро                | Inicio de<br>justificación | Fin de<br>justificación | Estado de<br>justificación |
|                       | AYUDAS PREDOCTORALES       | 20 - INFORME | Informe Científico- |                            |                         | ABIERTO                    |

En la pestaña de "Documentos y Preguntas", podrá consultar el informe aportado por su IF y decidir si validarlo (opción por defecto) o rechazarlo.

| Listado Ayudas                                            |         |                                       |                                  |             |                                |            |
|-----------------------------------------------------------|---------|---------------------------------------|----------------------------------|-------------|--------------------------------|------------|
| ▶ Datos Ayuda                                             | > Formu | ilario guardado                       |                                  |             |                                |            |
| Documentos y Preguntas                                    |         | Datos Ayuda                           |                                  |             |                                |            |
| Docum entos     Validar/Rechazar     Resumen Documentos y | Accion  | es Fichero                            | Tipo Informe                     | Obligatorio | Tipo Justificación             | CIF Entida |
| <ul> <li>Enviar</li> <li>PDFs enviados</li> </ul>         | ڪ       |                                       | Informe de seguimiento del<br>IP | SI          | Informe Científico-<br>Técnico |            |
| Informes Anteriores                                       | P       | Informe_seguimiento_intermedio_IF.pdf | Informe de seguimiento del<br>IF | SI          | Informe Científico-<br>Técnico |            |
| Cerrar justificación                                      | P       | CV.pdf                                | Curriculum                       | SI          | Informe Científico-<br>Técnico |            |

| ▶ Listado Avudas                                         |                                                      |                          |                                                                  |
|----------------------------------------------------------|------------------------------------------------------|--------------------------|------------------------------------------------------------------|
| ▶ Datos Avuda                                            | Datos Ayud                                           |                          |                                                                  |
|                                                          |                                                      |                          |                                                                  |
| <u> </u>                                                 |                                                      |                          |                                                                  |
| <ul> <li>Documentos</li> <li>Validar/Rechazar</li> </ul> | Validación/Rechazo                                   |                          |                                                                  |
| <ul> <li>Resumen Documentos y</li> </ul>                 |                                                      |                          |                                                                  |
| Preguntas                                                |                                                      | Rechaza                  | r 🔶                                                              |
| <ul> <li>PDFs enviados</li> </ul>                        | Según la configuración de la justificación, no es ne | ecesario que proceda a V | /alidar el documento.                                            |
|                                                          | Si puisa kechazar, se rechazaran los elementos i     | que se presentan a conu  | nuación y depera volver a enviar la justificación el responsable |
| Informes Anteriores                                      | de los mismos.                                       |                          |                                                                  |
| Cerrar jus tificación                                    | Documento                                            | Responsable              | Fichero                                                          |
|                                                          | Documento                                            | Intesponsable            |                                                                  |
|                                                          | Curriculum                                           | Investigador             | CV.pdf                                                           |
|                                                          | Informe de seguimiento del IF                        | Investigador             | Informe_seguimiento_intermedio_IF.pdf                            |
|                                                          | Desea enviar un correo informativo a la persona      | cuvo informe va a recha  | izar o validar?                                                  |
|                                                          | No V                                                 |                          |                                                                  |

En caso de utilizar la opción rechazar, debe hacérselo saber a su IF para que vuelva a subir sus documentos de justificación.

| Listado Ayudas         |                                                             |  |  |  |  |  |  |
|------------------------|-------------------------------------------------------------|--|--|--|--|--|--|
| ▶ Datos Ayuda          | a justificación tecnica na sido recnazada y se na readierto |  |  |  |  |  |  |
| Documentos y Preguntas | Datos Ayuda                                                 |  |  |  |  |  |  |
| Informes Anteriores    |                                                             |  |  |  |  |  |  |
| Cerrar jus tificación  |                                                             |  |  |  |  |  |  |
|                        | Validacion/Rechazo                                          |  |  |  |  |  |  |
|                        | Volver                                                      |  |  |  |  |  |  |

Una vez que esté de acuerdo con el informe de su IF, en "Documentos y Preguntas" debe adjuntar su informe. Utilice "examinar" para localizar su informe:

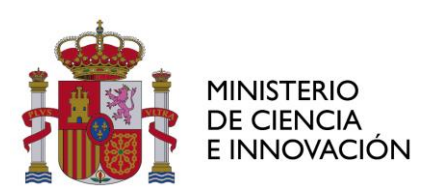

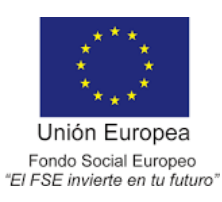

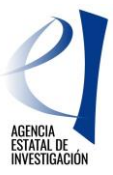

| Listado Ayudas                                                        |          |                                           |                                    |             |                                |     |         |
|-----------------------------------------------------------------------|----------|-------------------------------------------|------------------------------------|-------------|--------------------------------|-----|---------|
| Datos Avuda                                                           |          | Datos Ayuda                               |                                    |             |                                |     |         |
| Documentos y Preguntas                                                |          |                                           |                                    |             |                                |     |         |
| <ul> <li>Documentos</li> <li>Validar/Rechazar</li> </ul>              | Acciones | Fichero                                   | Tipo Informe                       | Obligatorio | Tipo Justificación             | CIF | Entidad |
| <ul> <li>Resumen Documentos y<br/>Preguntas</li> </ul>                | <u>ڪ</u> |                                           | Informe de seguimiento del IP      | SI          | Informe Científico-<br>Técnico |     |         |
| <ul> <li>Enviar</li> <li>PDFs enviados</li> </ul>                     | P        | Informe_seguimiento_intermedio_IF.pd      | f Informe de seguimiento del<br>IF | SI          | Informe Científico-<br>Técnico |     |         |
| <ul> <li>Informes Anteriores</li> <li>Cerrar justificación</li> </ul> | P.       | CV.pdf                                    | Curriculum                         | SI          | Informe Científico-<br>Técnico |     |         |
| Adjuntar informe<br>formato pdf                                       | e en     | Informes del investigador<br>en formación |                                    | -           |                                |     |         |

Una vez adjuntado, si desea modificar el documento antes de enviarlo, puede eliminarlo pulsando sobre el icono con forma de cruz señalado en la siguiente imagen:

| <ul> <li>Listado Ayudas</li> <li>Datos Ayuda</li> </ul> | > Formul | ario guardado                         |                                  |             |                                |         |
|---------------------------------------------------------|----------|---------------------------------------|----------------------------------|-------------|--------------------------------|---------|
| P Documentos y Preguntas                                |          | Datos Ayuda                           |                                  |             |                                |         |
| Documentos     Validar/Rechazar                         |          |                                       |                                  |             |                                |         |
| Preguntas                                               | Accione  | s Fichero                             | Tipo Informe                     | Obligatorio | Tipo Justificación             | Entidad |
| <ul> <li>Enviar</li> <li>PDFs enviados</li> </ul>       | B×<      | forme_seguimiento_intermedio_IP.pdf   | Informe de seguimiento del<br>IP | SI          | Informe Científico-<br>Técnico |         |
| Informes Anteriores                                     | P        | Informe_seguimiento_intermedio_IF.pdf | Informe de seguimiento del<br>IF | SI          | Informe Científico-<br>Técnico |         |
|                                                         | P        | CV.pdf                                | Curriculum                       | SI          | Informe Científico-<br>Técnico |         |

Si está conforme con el documento, deberá pulsar la opción "Enviar"

|   | ▶ Listado Ayudas                                                                                                    |                                                                                                    |
|---|----------------------------------------------------------------------------------------------------|----------------------------------------------------------------------------------------------------|
|   | ▶ Datos Avuda                                                                                                    | Datos Ayuda                                                                                                    |
|   | Documentos y Preguntas                                                                                                    |                                                                                                    |
| ⇒ | <ul> <li>Documentos</li> <li>Validar/Rechazar</li> <li>Resumen Documentos y<br/>Preguntas</li> <li>Enviar</li> <li>PDFs enviados</li> </ul> | Enviar Justificación Técnica<br>Borrador Enviar Cancelar<br>Confirmación de justificación técnica. Advertencia: Al enviar estará arepondo la información aportada y no podrá modificarla |
|   | Informes Anteriores                                                                                                    |                                                                                                    |
|   | Cerrar justificación                                                                                                    | —                                                                                                    |
|   |                                                                                                    |                                                                                                    |

Una vez enviado el informe, únicamente podrá modificarlo solicitando a su entidad que lo rechace.

Si el proceso se ha efectuado correctamente, la aplicación generará el certificado de haber realizado la justificación. Para descargarlo se seleccionará la opción "Ver Justificación Técnica".

| ▶ Listado Ayudas                                       |                                                                                                    |
|--------------------------------------------------------|----------------------------------------------------------------------------------------------------|
| ▶ Datos Ayuda                                          | > La justificación técnica ha sido enviada.                                                                                                    |
| • <u>Documentos y Preguntas</u>                        | Si desea hacer cambios sobre esta justificación deberá solicitar a su Representante Legal la eliminación del informe<br>para que así pueda volver a subirlo (adjuntarlo). |
| <ul> <li>Validar/Rechazar</li> </ul>                   | Datos Ayuda                                                                                                    |
| <ul> <li>Resumen Documentos y<br/>Preguntas</li> </ul> |                                                                                                    |
| Enviar                                                 |                                                                                                    |
| PDPs enviados                                          | Enviar Justificación Técnica                                                                                                    |
| Informes Anteriores                                    | Ver Justificacion Tácnica Cancelar                                                                                                    |
| Cerrar jus tificación                                  |                                                                                                    |
|                                                        |                                                                                                    |
|                                                        | U                                                                                                    |

Se debe comunicar al Organismo que se ha concluido esta parte de la justificación para que su RL pueda realizar su proceso de justificación.

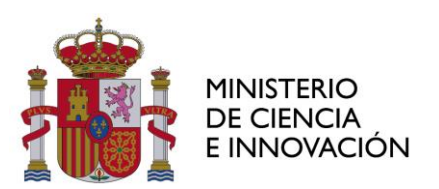

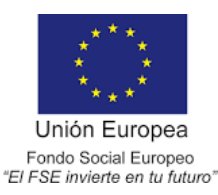

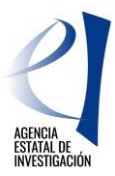

### JUSTIFICACIÓN RL

Una vez que se ha accedido a la aplicación de justificación y se ha seleccionado la ayuda objeto de justificación, para iniciar el proceso de validación de los informes de justificación presentados por IF e IP, se deberá seleccionar la opción "Documentos y Preguntas":

|    | Listado Convocatorias  | Datos Ayuda                        |              |                                |                            |                         |                            |
|----|------------------------|------------------------------------|--------------|--------------------------------|----------------------------|-------------------------|----------------------------|
|    | P Datos Ayuda          |                                    |              |                                |                            |                         |                            |
|    | • Gastos               |                                    |              | Volve                          | r                          |                         |                            |
| <> | Documentos y Preguntas | Referencia                         |              |                                |                            |                         |                            |
|    | Informes Anteriores    | Entidad                            |              |                                |                            |                         |                            |
|    | Cerrar justificación   | Agrupación                         |              |                                |                            |                         |                            |
|    |                        | Título/Investigador                |              |                                |                            |                         |                            |
|    |                        | Investigador Principal             |              |                                |                            |                         |                            |
|    |                        | Fecha resolución                   |              |                                |                            |                         |                            |
|    |                        | Fecha Inicio                       |              |                                |                            |                         |                            |
|    |                        | Fecha fin                          |              |                                |                            |                         |                            |
|    |                        | Estado Científico                  | EJECUCIÓN    |                                |                            |                         |                            |
|    |                        | Estado Económico                   | EJECUCIÓN    |                                |                            |                         |                            |
|    |                        | Datos justificación en cur         | 50           |                                |                            |                         |                            |
|    |                        | Periodo                            |              | Тіро                           | Inicio de<br>justificación | Fin de<br>justificación | Estado de<br>justificación |
|    |                        | AYUDAS PREDOCTORALES<br>INTERMEDIO | 20 - INFORME | Informe Científico-<br>Técnico |                            |                         | AB IER TO                  |
|    |                        |                                    |              |                                |                            |                         |                            |

En la pantalla de "Documentos y Preguntas", puede visualizar los informes aportados por IF e IP. En ambos casos se puede consultar el documento aportado seleccionando el icono de documento PDF, en el apartado "Acciones".

|        | Listado Convocatorias                    |          |                                          |                       |             |                        |     |         |
|--------|------------------------------------------|----------|------------------------------------------|-----------------------|-------------|------------------------|-----|---------|
|        | ▶ Datos Avuda                            |          | Datos Ayuda                              |                       |             |                        |     |         |
|        | ) Gastos                                 |          |                                          |                       |             |                        |     |         |
|        | Descus                                   |          |                                          |                       |             |                        |     |         |
| ~      | • Documentos y Preguntas                 | Acciones | Fichero                                  | Tipo Inform e         | Obligatorio | Тіро                   | CIF | Entidad |
| $\neg$ | Documentos     Validar/Rechazar          |          |                                          |                       |             | Justificación          |     |         |
|        | <ul> <li>Resumen Documentos y</li> </ul> | A.       | Informe sequimiento intermedio IE odf    | Informe de            | ST          | Informe<br>Científico- |     |         |
|        | Preguntas                                | -        | intoinie_seguintente_internieuto_ii .pui | IF                    | 5.          | Técnico                |     |         |
|        | Informes Anteriores                      | T.       |                                          | Informe de            |             | Informe                |     |         |
|        | Cerrar justificación                     | ~        | Informe_seguimiento_intermedio_IP.pdf    | seguimiento del<br>IP | SI          | Científico-<br>Técnico | •   |         |
|        |                                          |          |                                          |                       |             | Informe                |     |         |
|        |                                          | <u>~</u> | CV.pdf                                   | Curriculum            | SI          | Científico-            |     |         |
|        |                                          |          |                                          |                       |             | recnico                |     |         |

Para rechazar los informes presentados, deberá seleccionarse la opción "Validar/Rechazar". La opción por defecto es validar. Si no está de acuerdo con alguno de los informes, se utilizará la opción "Rechazar Envío Investigador" (IF), o la opción "Rechazar Envío IP". También puede elegir si enviar un correo electrónico informativo sobre el rechazo del correspondiente informe.

|                                                                                                    | Da                                                                | atos Avuda                                                                |                                                             |
|----------------------------------------------------------------------------------------------------|-------------------------------------------------------------------|---------------------------------------------------------------------------|-------------------------------------------------------------|
| Datos Ayuda                                                                                          |                                                                   | lios Ayuuu                                                                |                                                             |
| <ul> <li>Gas tos</li> </ul>                                                                          |                                                                   |                                                                           |                                                             |
| • Documentos y Preguntas                                                                             | Validación/Rechazo                                                |                                                                           |                                                             |
| <ul> <li>Documentos</li> <li>Validar/Rechazar</li> <li>Resumen Documentos y<br/>Preguntas</li> </ul> | R<br>Según la configuración de la justificaciór                   | echazar Envio Investigador<br>1, no es necesario que proceda a <b>V</b> a | Rechazar Envio IP                                           |
| Informes Anteriores                                                                                  | Si pulsa <b>Rechazar</b> , se rechazarán los el<br>de los mismos. | lementos que se presentan a contin                                        | uación y deberá volver a enviar la justificación el respons |
|                                                                                                    | Documento                                                         | Responsable                                                               | Fichero                                                     |
|                                                                                                    | Curriculum                                                        | Investigador                                                              | CV.pdf                                                      |
|                                                                                                    | Informe de seguimiento del IF                                     | Investigador                                                              | Informe_seguimiento_intermedio_IF.pdf                       |
|                                                                                                    |                                                                   |                                                                           |                                                             |

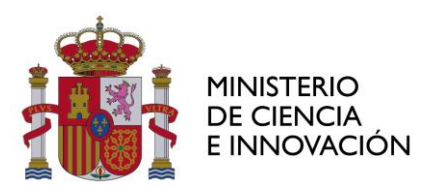

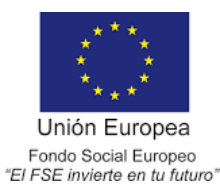

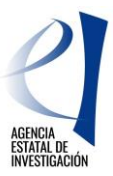

Una vez que esté de acuerdo con todos los informes, deberá "Cerrar justificación".

|                                             | ▶ Listado Convocatorias                          |                         |              |           |                            |                                              |  |  |  |  |  |  |
|---------------------------------------------|--------------------------------------------------|-------------------------|--------------|-----------|----------------------------|----------------------------------------------|--|--|--|--|--|--|
|                                             | ► Datos Ayuda                                    |                         |              | Datos     | Datos Ayuda                |                                              |  |  |  |  |  |  |
|                                             | ▶ Gastos                                         |                         |              |           |                            |                                              |  |  |  |  |  |  |
|                                             | Documentos y Preguntas                           |                         |              |           |                            |                                              |  |  |  |  |  |  |
|                                             | Informes Anteriores                              | Cierre de Justificación |              |           |                            |                                              |  |  |  |  |  |  |
| り ひょう しょう しょう しょう しょう しょう しょう しょう しょう しょう し | Cerrar justificación                             | Selessión               | Inicio Diazo | Fin Blaze | Tine lustificación         | Deceringión                                  |  |  |  |  |  |  |
|                                             | <ul> <li>Cerrar justificación</li> </ul>         | Seleccion               |              |           |                            |                                              |  |  |  |  |  |  |
|                                             | <ul> <li>Ver Justificaciones Cerradas</li> </ul> | ۲                       |              |           | Informe Científico-Técnico | AYUDAS PREDOCTORALES 20 - INFORME INTERMEDIO |  |  |  |  |  |  |
|                                             | Cerrar Justificación                             |                         |              |           |                            |                                              |  |  |  |  |  |  |
|                                             |                                                  |                         |              |           |                            |                                              |  |  |  |  |  |  |
|                                             |                                                  |                         |              |           |                            |                                              |  |  |  |  |  |  |

Para finalizar el proceso de justificación, se deberá pulsar la opción "Cerrar con Registro Electrónico"

| ▶ Listado Convocatorias                                                        |                                                            |                                                                                                    |             |                                         |  |  |  |  |  |  |  |  |
|--------------------------------------------------------------------------------|------------------------------------------------------------|----------------------------------------------------------------------------------------------------|-------------|-----------------------------------------|--|--|--|--|--|--|--|--|
| ▶ Datos Ayuda                                                                  | Da                                                         | atos Ayuda                                                                                                    |             |                                         |  |  |  |  |  |  |  |  |
| • Gastos                                                                       |                                                            |                                                                                                    |             |                                         |  |  |  |  |  |  |  |  |
| Documentos y Preguntas                                                         | Cerrar Justificación                                       | rrar Justificación                                                                                                    |             |                                         |  |  |  |  |  |  |  |  |
| Informes Anteriores                                                            |                                                            |                                                                                                    |             |                                         |  |  |  |  |  |  |  |  |
| Cerrar justificación                                                           | Proyecto:                                                  |                                                                                                    |             |                                         |  |  |  |  |  |  |  |  |
| <ul> <li>Cerrar justificación</li> <li>Ver Justificaciones Cerradas</li> </ul> | Va a proceder a cerrar la justificación se<br>es correcta. | a a proceder a cerrar la justificación seleccionada. Es recomendable que obtenga un borrador previo para cerciorarse que su justificación<br>s correcta. |             |                                         |  |  |  |  |  |  |  |  |
|                                                                                | Plazo de Justificación:                                    | Plazo de Justificación:                                                                                                    |             |                                         |  |  |  |  |  |  |  |  |
|                                                                                | Tipo Justificación: Informe Científico                     | -Técnico                                                                                                    |             |                                         |  |  |  |  |  |  |  |  |
|                                                                                | Docum ento                                                 | Responsable                                                                                                    | Obligatorio | Fichero                                 |  |  |  |  |  |  |  |  |
|                                                                                | Informe de seguimiento del IF                              | Investigador                                                                                                    | SI          | Inform e_seguimiento_interm edio_IF.pdf |  |  |  |  |  |  |  |  |
|                                                                                | Informe de seguimiento del IP                              | Investigador principal                                                                                                    | SI          | Inform e_seguimiento_interm edio_IP.pdf |  |  |  |  |  |  |  |  |
|                                                                                | Curriculum Investigador SI CV.pdf                          |                                                                                                    |             |                                         |  |  |  |  |  |  |  |  |
|                                                                                |                                                            |                                                                                                    |             |                                         |  |  |  |  |  |  |  |  |
|                                                                                |                                                            |                                                                                                    |             |                                         |  |  |  |  |  |  |  |  |
|                                                                                | Borrador Cerrar con Registro Electrónico                   |                                                                                                    |             |                                         |  |  |  |  |  |  |  |  |
|                                                                                |                                                            |                                                                                                    | Λ           |                                         |  |  |  |  |  |  |  |  |
|                                                                                |                                                            |                                                                                                    |             |                                         |  |  |  |  |  |  |  |  |

Podrá ver el resguardo de justificación mediante "Ver Documento Justificación Técnica". Deberá firmar el resguardo de la justificación a través de "Firmar y Registrar Justificación" que le llevará a la aplicación de <u>registro telemático</u>, donde se deberá localizar la referencia de justificación que aparece en esta pantalla. Esta misma referencia de justificación también puede encontrarla bajo el código de barras del resguardo de justificación:

| Listado Convocatorias                                                                   |                                                                                                    |  |  |  |  |  |  |  |  |
|-----------------------------------------------------------------------------------------|----------------------------------------------------------------------------------------------------|--|--|--|--|--|--|--|--|
| Datos Avuda                                                                             | Datos Ayuda                                                                                                    |  |  |  |  |  |  |  |  |
| Gastos                                                                                  |                                                                                                    |  |  |  |  |  |  |  |  |
| <ul> <li>Documentos y Preguntas</li> </ul>                                              | haddillaart (n. Camada (Daadii ada da Eimaraan Daaladaan)                                                                                                    |  |  |  |  |  |  |  |  |
| <ul> <li>Informes Anteriores</li> </ul>                                                 | Justificación Cerrada (Pendiente de Firmar y Registrar)                                                                                                    |  |  |  |  |  |  |  |  |
| Cerrar justificación                                                                    |                                                                                                    |  |  |  |  |  |  |  |  |
| <ul> <li>Cerrar justificación</li> <li>Ver Justificaciones</li> <li>Cerradas</li> </ul> | Proyecto:<br>Su justificación ha sido cerrada con éxito.<br>La referencia de su justificación es 130X17X248225X716567XV1<br>Ver Documento Justificación Técnica                            |  |  |  |  |  |  |  |  |
|                                                                                         | MUY IMPORTANTE:<br>Para finalizar correctamente el proceso de justificación es necesario firmar y<br>Registrar el documento de Justificación generado.<br>Firmar y Registrar Justificación |  |  |  |  |  |  |  |  |

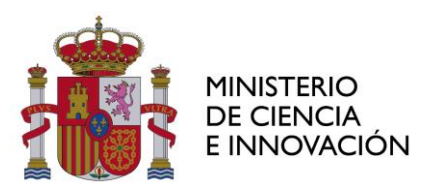

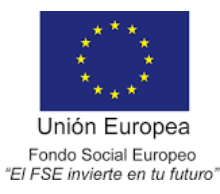

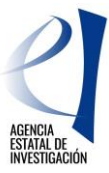

En cualquier momento pueden consultar la referencia de justificación de este documento en el apartado "Cerrar justificación/ Ver Justificaciones Cerradas":

| ₽ | Listado Convocatorias     Datos Ayuda     Gastos     Documentos y Preguntas     Informes Anteriores <u>Cerrar justificación     Ver Justificación     Ver Justificaciónes     Cerrads     </u> | IMPC<br>correct | Datos Ayuda<br>PORTANTE: Tiene juspiticaciones para esta ayoda que necesitan ser registradas de forma telemática, acceda a la<br>prespondiente aplicación de registro telemático |       |                                   |                         |         |                     |          |                       |
|---|----------------------------------------------------------------------------------------------------|-----------------|----------------------------------------------------------------------------------------------------|-------|-----------------------------------|-------------------------|---------|---------------------|----------|-----------------------|
|   |                                                                                                    |                 | F.Inicio                                                                                                    | F.Fin | Тіро                              | Descripción             | Usuario | Referencia          | F.Cierre | Estado<br>Registro    |
|   |                                                                                                    | ۲               |                                                                                                    |       | Informe<br>Científico-<br>Técnico | AYUDAS<br>PREDOCTORALES |         | I30X18X268306X77824 | 0XV1     | Necesita<br>Registrar |

Una vez cerrada la justificación no es posible realizar modificaciones. Para casos excepcionales podrá solicitar la petición de desbloqueo de la justificación a la dirección de correo electrónico <u>predoctoral.segui@aei.gob.es</u>

### JUSTIFICACIÓN CIENTÍFICO-TÉCNICA FINAL

La justificación científico-técnica final se realiza en tres fases de las que son responsables IF, IP y RL. El procedimiento solo será correcto cuando todas las partes realicen su proceso.

#### JUSTIFICACIÓN IF

Una vez que se ha accedido a la aplicación de justificación y se ha seleccionado la ayuda objeto de justificación se selecciona la opción "Documentos y preguntas".

|               | ▶ Listado Ayudas       | Da     | atos Avuda                      |               |                                |                            |                         |                            |
|---------------|------------------------|--------|---------------------------------|---------------|--------------------------------|----------------------------|-------------------------|----------------------------|
|               | Datos Ayuda            |        |                                 |               |                                |                            |                         |                            |
| $\Rightarrow$ | Documentos y Preguntas |        | Referencia                      |               |                                |                            |                         |                            |
|               | Informes Anteriores    |        | Entidad                         |               |                                |                            |                         |                            |
|               |                        |        | Agrupación                      |               |                                |                            |                         |                            |
|               |                        |        | Título/Investigador             |               |                                |                            |                         |                            |
|               |                        |        | Investigador Principal          |               |                                |                            |                         |                            |
|               |                        |        | Fecha resolución                |               |                                |                            |                         |                            |
|               |                        |        | Fecha Inicio                    |               |                                |                            |                         |                            |
|               |                        |        | Fecha fin                       |               |                                |                            |                         |                            |
|               |                        |        | Estado Científico               | EJECUCIÓN     |                                |                            |                         |                            |
|               |                        |        | Estado Económico                | EJECUCIÓN     |                                |                            |                         |                            |
|               |                        | D      | atos justificación en curs      | 0             |                                |                            |                         |                            |
|               |                        | ľ      | Periodo                         |               | Тіро                           | Inicio de<br>justificación | Fin de<br>justificación | Estado de<br>justificación |
|               |                        | /<br>F | AYUDAS PREDOCTORALES 2<br>FINAL | 201 - INFORME | Informe Científico-<br>Técnico |                            |                         | ABIERTO                    |

Accederá a la siguiente ventana, en la que podrá adjuntar el documento de justificación a través del icono señalado:

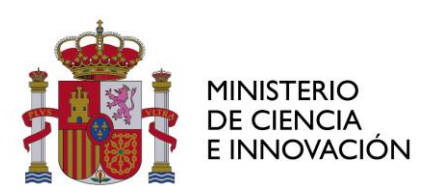

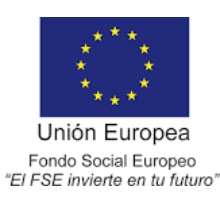

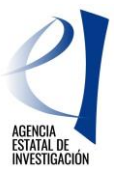

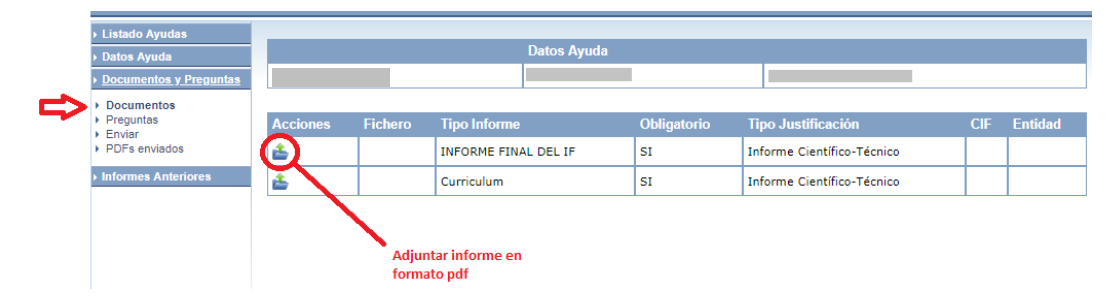

Utilice "Seleccionar archivo" para localizar el documento a adjuntar y, una vez adjuntado, debe "Guardar" el documento:

| ▶ Listado Ayudas                    |                                                                                   |
|-------------------------------------|-----------------------------------------------------------------------------------|
| ▶ Datos Ayuda                       | Datos Ayuda                                                                       |
| Documentos y Preguntas              |                                                                                   |
| Documentos     Preguntas     Enviar | Documentación a adjuntar                                                          |
| PDFs enviados                       |                                                                                   |
| Informes Anteriores                 | Guardar Volver                                                                    |
|                                     | Sólo se permitirá ficheros con extensión .PDF y con un tamaño menor o igual a 4Mb |
|                                     | Tipo Informe: INFORME FINAL DEL IF                                                |
|                                     | Entidad: -                                                                        |
| =>                                  | Seleccionar archivo Ningún archivo seleccionado                                   |

Repita el proceso para adjuntar el Curriculum Vitae. Una vez adjuntados los dos documentos debe ir al apartado "preguntas"

|   | ▶ Listado Ayudas<br>▶ Datos Ayuda                                                        | > Formular | io guardado                     |                        |             |                            |     |         |
|---|------------------------------------------------------------------------------------------|------------|---------------------------------|------------------------|-------------|----------------------------|-----|---------|
|   | Documentos y Preguntas                                                                   |            | Da                              | itos Ayuda             |             |                            |     |         |
| ⇒ | <ul> <li>Documentos</li> <li>Preguntas</li> <li>Enviar</li> <li>PDFs enviados</li> </ul> |            |                                 |                        |             |                            | _   |         |
|   |                                                                                          | Acciones   | Fichero                         | Tipo Informe           | Obligatorio | Tipo Justificación         | CIF | Entidad |
|   | <ul> <li>Informes Anteriores</li> </ul>                                                  | <b>P x</b> | Informe_seguimiento_Final_IF.pd | f INFORME FINAL DEL IF | SI          | Informe Científico-Técnico |     |         |
|   |                                                                                          | <b>×</b>   | CV.pdf                          | Curriculum             | SI          | Informe Científico-Técnico |     |         |

En este apartado debe responder a unas preguntas relacionadas con los resultados de toda la actuación, desde el inicio al final de la ayuda.

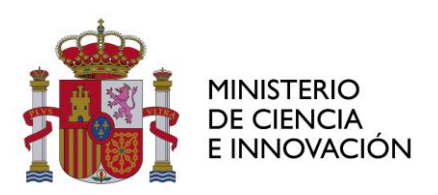

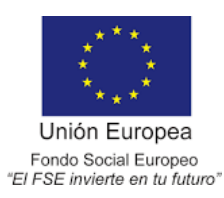

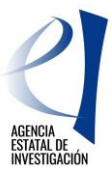

| → Listado Ayudas                        |                                                                                                    |  |  |  |  |  |  |  |  |  |
|-----------------------------------------|----------------------------------------------------------------------------------------------------|--|--|--|--|--|--|--|--|--|
| ▶ Datos Ayuda                           | Datos Ayuda                                                                                                    |  |  |  |  |  |  |  |  |  |
| Documentos y Preguntas                  |                                                                                                    |  |  |  |  |  |  |  |  |  |
| Documentos     Preguntas                | Preguntas                                                                                                    |  |  |  |  |  |  |  |  |  |
| <ul> <li>Informes Anteriores</li> </ul> | Guardar Los campos con (*) son obligatorios                                                                                                    |  |  |  |  |  |  |  |  |  |
|                                         | Indique los motivos principales de no haber defendido la tesis en el periodo de ejecución de la ayuda (*)                                                                                                    |  |  |  |  |  |  |  |  |  |
|                                         | <ul> <li>Económicos o sociales</li> <li>Relacionados con la investigación</li> <li>Relacionados con el grupo de investigación o centro</li> <li>Relacionados con la supervisión (director/a de tesis o investigador/a principal)</li> </ul>                              |  |  |  |  |  |  |  |  |  |
|                                         |                                                                                                    |  |  |  |  |  |  |  |  |  |
|                                         |                                                                                                    |  |  |  |  |  |  |  |  |  |
|                                         |                                                                                                    |  |  |  |  |  |  |  |  |  |
|                                         | 🔍 Relacionados con el programa de doctorado                                                                                                    |  |  |  |  |  |  |  |  |  |
|                                         | 🔍 Relacionados con la propia convocatoria de ayudas predoctorales                                                                                                    |  |  |  |  |  |  |  |  |  |
|                                         | O Otros                                                                                                    |  |  |  |  |  |  |  |  |  |
|                                         | ¿Tiene previsto presentar la tesis en los próximos meses? (*)                                                                                                    |  |  |  |  |  |  |  |  |  |
|                                         | ○ sī                                                                                                    |  |  |  |  |  |  |  |  |  |
|                                         | ○ NO                                                                                                    |  |  |  |  |  |  |  |  |  |
|                                         | Publicaciones en revistas indexadas (Nº) (*)                                                                                                    |  |  |  |  |  |  |  |  |  |
|                                         | Publicaciones en Q1 de las revistas indexadas (№) (*)                                                                                                    |  |  |  |  |  |  |  |  |  |
|                                         | Publicaciones en otras revistas (Nº) (*)                                                                                                    |  |  |  |  |  |  |  |  |  |
|                                         | Publicaciones LIBROS (N°) (*)                                                                                                    |  |  |  |  |  |  |  |  |  |
|                                         | Publicaciones CAPÍTULOS DE LIBRO(Nº) (*)                                                                                                    |  |  |  |  |  |  |  |  |  |
|                                         | Publicaciones EN "OPEN ACCESS"(N°) (*)                                                                                                    |  |  |  |  |  |  |  |  |  |
|                                         | Publicaciones CONGRESOS INTERNACIONALES (Nº) (*)                                                                                                    |  |  |  |  |  |  |  |  |  |
|                                         | Publicaciones CONGRESOS NACIONALES (Nº) (*)                                                                                                    |  |  |  |  |  |  |  |  |  |
|                                         | Patentes, modelos de utilidad, know-how (Nº) (*)                                                                                                    |  |  |  |  |  |  |  |  |  |
|                                         | Durante la actuación ¿ha realizado una estancia con una duración mínima de un mes en un centro de I+D diferente al que está adscrito con<br>el fin de llevar a cabo actividades beneficiosas para mejorar su formación e impulsar el desarrollo de su tesis? (*)<br>I SI |  |  |  |  |  |  |  |  |  |
|                                         | O NO                                                                                                    |  |  |  |  |  |  |  |  |  |
|                                         |                                                                                                    |  |  |  |  |  |  |  |  |  |

Si en la pregunta "¿Tiene previsto presentar la tesis en los próximos meses?" contesta "NO", se abre un recuadro de texto para que indique los motivos.

| ¿Tiene previsto presentar la tesis en los próximos meses? (*) |  |
|---------------------------------------------------------------|--|
| ⊖ si                                                          |  |
| ® NO                                                          |  |
| Indicar motivos (*)                                           |  |
|                                                               |  |
|                                                               |  |
|                                                               |  |

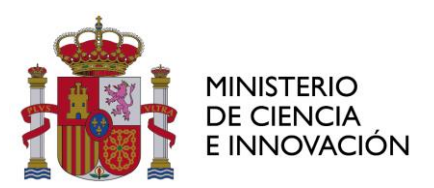

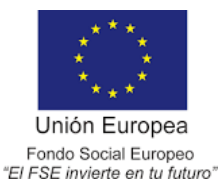

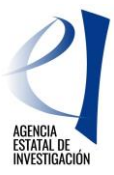

Si en la pregunta relacionada con la realización de estancias contesta "Sí", deberá incluir la duración y el país de un máximo de 4 estancias. La aplicación no permite dejar los recuadros vacíos por lo que si ha realizado menos de cuatro estancias, puede poner "0" en duración de la estancia y "-" o "no aplica" en el país de la estancia.

| Durante la actuación ¿ha realizado una estancia con una duración mínima de un mes en un centro de I+D diferente al que está adscrito con<br>el fin de llevar a cabo actividades beneficiosas para mejorar su formación e impulsar el desarrollo de su tesis? (*) |
|----------------------------------------------------------------------------------------------------|
| • SI                                                                                                    |
| ◎ NO                                                                                                    |
| Duración de la primera estancia (días) (*)                                                                                                    |
| País de la primera estancia (*)                                                                                                    |
|                                                                                                    |
|                                                                                                    |
| Duración de la segunda estancia (días) (*)                                                                                                    |
| País de la segunda estancia (*)                                                                                                    |
|                                                                                                    |
|                                                                                                    |
| Duración de la tercera estancia (días) (*)                                                                                                    |
| País de la tercera estancia (*)                                                                                                    |
|                                                                                                    |
|                                                                                                    |
| Duración de la cuarta estancia (días) (*)                                                                                                    |
| País de la cuarta estancia (*)                                                                                                    |
|                                                                                                    |
|                                                                                                    |

Una vez adjuntados los documentos que forman parte de la justificación (Informe y Curriculum Vitae) y completadas las preguntas, aparecerá la siguiente ventana, en la que se deberá elegir la opción "Enviar":

|                                                         | Listado Ayudas                                        |                          |                             |                    |               |                 |           |                            |               |                                   |         |         |
|---------------------------------------------------------|-------------------------------------------------------|--------------------------|-----------------------------|--------------------|---------------|-----------------|-----------|----------------------------|---------------|-----------------------------------|---------|---------|
|                                                         | Datos Ayuda                                           |                          |                             |                    | Datos Ayuda   | 1               |           |                            |               |                                   |         |         |
|                                                         | Documentos y                                          | Preguntas                |                             |                    |               |                 |           |                            |               |                                   |         |         |
| =>                                                      | Documentos     Preguntas     Enviar     PDEs enviados |                          | Acciones Fichero            |                    |               |                 |           | Tipo<br>Informe            | Obligatorio   | Tipo<br>Justificación             | CIF     | Entidad |
|                                                         | <ul> <li>Informes Anteri</li> </ul>                   | iores                    | <b>⊳</b> ×                  | informe_final_     |               |                 |           | INFORME<br>FINAL DEL<br>IF | SI            | Informe<br>Científico-<br>Técnico |         |         |
|                                                         |                                                       |                          | <b>»</b>                    | Curriculum-l       |               |                 |           | Curriculum                 | SI            | Informe<br>Científico-<br>Técnico | -       |         |
| ▶ Listado Ayud                                          | as                                                    | _                        |                             |                    | 5.4           |                 |           |                            |               |                                   |         |         |
| Datos Ayuda                                             |                                                       |                          |                             |                    | Datos         | Ayuda           |           |                            |               |                                   |         |         |
| Documentos                                              | y Preguntas                                           |                          |                             |                    |               |                 |           |                            |               |                                   |         |         |
| Documentos     Preguntas     Enviar                     |                                                       | Enviar Ju                | nviar Justificación Técnica |                    |               |                 |           |                            |               |                                   |         |         |
| <ul> <li>PDFs enviade</li> <li>Informes Ante</li> </ul> | os<br>eriores                                         |                          |                             |                    |               | Borrador        | Enviar    | Cancelar                   |               |                                   |         |         |
|                                                         |                                                       | Confirmaci<br>posteriorm | ón de justifi<br>ente.      | cación técnica. Ad | vertencia: Al | l enviar estará | aceptando | la informació              | ón aportada y | no podrá modi                     | ficarla |         |

Una vez enviado el informe, únicamente podrá modificarlo solicitando a su entidad, IP o RL, que lo rechace.

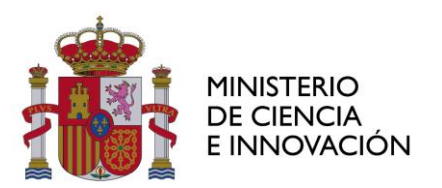

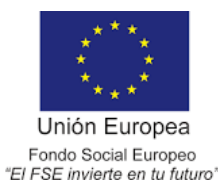

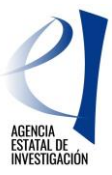

Si el proceso se ha efectuado correctamente, la aplicación generará el certificado de haber realizado la justificación, para descargarlo se seleccionará la opción "Ver Justificación Técnica".

| Listado Ayudas                                |                                                                                                    |  |  |  |  |  |  |
|-----------------------------------------------|----------------------------------------------------------------------------------------------------|--|--|--|--|--|--|
| ▶ Datos Ayuda                                 | La justificación técnica ha sido enviada.                                                                                                    |  |  |  |  |  |  |
| Documentos y Preguntas     Documentos         | > Si desea hacer cambios sobre esta justificación deberá solicitar a su Representante Legal la eliminación del informe para que<br>así pueda volver a subirlo (adjuntarlo). |  |  |  |  |  |  |
| <ul> <li>Preguntas</li> <li>Enviar</li> </ul> | Datos Ayuda                                                                                                    |  |  |  |  |  |  |
| <ul> <li>PDFs enviados</li> </ul>             |                                                                                                    |  |  |  |  |  |  |
| Informes Anteriores                           |                                                                                                    |  |  |  |  |  |  |
|                                               | Enviar Justificación Técnica                                                                                                    |  |  |  |  |  |  |
|                                               | Ver Justificacion Técnica Cancelar                                                                                                    |  |  |  |  |  |  |

Debe comunicar que ha concluido su parte de la justificación para que su entidad, IP y RL, pueda realizar su proceso de justificación.

# JUSTIFICACIÓN IP

Una vez que se ha accedido a la aplicación de justificación y se ha seleccionado la ayuda objeto de justificación, se selecciona la opción "Documentos y Preguntas":

|    | ▶ Listado Ayudas       |   | atos Avuda                      |              |                                |                            |                         |                            |
|----|------------------------|---|---------------------------------|--------------|--------------------------------|----------------------------|-------------------------|----------------------------|
|    | ▶ Datos Ayuda          | - | /utos Ayuuu                     |              |                                |                            |                         |                            |
| ╘╲ | Documentos y Preguntas |   | Referencia                      | 1            |                                |                            |                         |                            |
|    | Informes Anteriores    |   | Entidad                         |              |                                |                            |                         |                            |
|    |                        |   | Agrupación                      |              |                                |                            |                         |                            |
|    |                        |   | Título/Investigador             |              |                                |                            |                         |                            |
|    |                        |   | Investigador Principal          |              |                                |                            |                         |                            |
|    |                        |   | Fecha resolución                |              |                                |                            |                         |                            |
|    |                        |   | Fecha Inicio                    |              |                                |                            |                         |                            |
|    |                        |   | Fecha fin                       |              |                                |                            |                         |                            |
|    |                        |   | Estado Científico               | EJECUCIÓN    |                                |                            |                         |                            |
|    |                        |   | Estado Económico                | EJECUCIÓN    |                                |                            |                         |                            |
|    |                        | [ | Datos justificación en curs     | 0            |                                |                            |                         |                            |
|    |                        |   | Periodo                         |              | Тіро                           | Inicio de<br>justificación | Fin de<br>justificación | Estado de<br>justificación |
|    |                        |   | AYUDAS PREDOCTORALES :<br>FINAL | 20 - INFORME | Informe Científico-<br>Técnico |                            |                         | ABIERTO                    |

En la pestaña de "Documentos y Preguntas", podrá consultar el informe aportado por su IF y decidir si validarlo (opción por defecto) o rechazarlo.

|                                                                                                    | Listado Ayudas                          |          |                                 |                      |             |                            |     |         |  |  |
|----------------------------------------------------------------------------------------------------|-----------------------------------------|----------|---------------------------------|----------------------|-------------|----------------------------|-----|---------|--|--|
|                                                                                                    | Datos Ayuda                             |          | Da                              | Datos Ayuda          |             |                            |     |         |  |  |
|                                                                                                    | Documentos y Preguntas                  |          |                                 |                      |             |                            |     |         |  |  |
| List     Da     Da     Da     Da     Da     Da     Da     V     V     V     V     P     P     P     P     P | Documentos     Validar/Rechazar         |          |                                 |                      |             |                            |     |         |  |  |
|                                                                                                    |                                         | Acciones | Fichero                         | Tipo Informe         | Obligatorio | Tipo Justificación         | CIF | Entidad |  |  |
|                                                                                                    | Preguntas                               | <b>å</b> |                                 | INFORME FINAL DEL IP | SI          | Informe Científico-Técnico |     |         |  |  |
|                                                                                                    | PDFs enviados                           | P        | Informe_seguimiento_Final_IF.pd | INFORME FINAL DEL IF | SI          | Informe Científico-Técnico |     |         |  |  |
|                                                                                                    | <ul> <li>Informes Anteriores</li> </ul> | A        | CV.pdf                          | Curriculum           | SI          | Informe Científico-Técnico |     |         |  |  |
|                                                                                                    | Cerrar justificación                    |          |                                 |                      |             |                            |     |         |  |  |

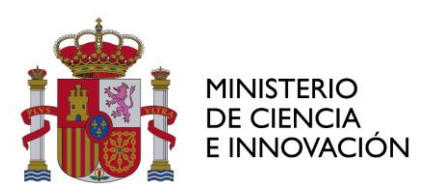

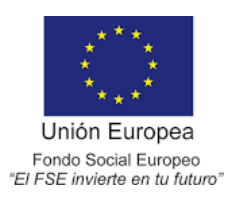

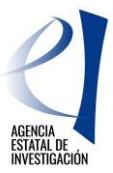

| ▶ Listado Ayudas                                                                     |                                                                                                    |                                                                                 |                                                                                     |                                     |                                                                                                    |           |  |  |  |  |  |
|--------------------------------------------------------------------------------------|----------------------------------------------------------------------------------------------------|---------------------------------------------------------------------------------|-------------------------------------------------------------------------------------|-------------------------------------|----------------------------------------------------------------------------------------------------|-----------|--|--|--|--|--|
| Datos Ayuda                                                                          | D                                                                                                    | atos Ayuda                                                                      |                                                                                     |                                     |                                                                                                    |           |  |  |  |  |  |
| Documentos y Preguntas                                                               |                                                                                                    |                                                                                 |                                                                                     |                                     |                                                                                                    |           |  |  |  |  |  |
| Documentos     Validar/Rechazar                                                      | Validación/Rechazo                                                                                      | Validación/Rechazo                                                              |                                                                                     |                                     |                                                                                                    |           |  |  |  |  |  |
| Preguntas                                                                            | Rechazar -                                                                                              |                                                                                 |                                                                                     |                                     |                                                                                                    |           |  |  |  |  |  |
| <ul> <li>Cerrar justificación</li> </ul>                                             | Según la configuración de la justif<br>Si pulsa Rechazar, se rechazaran<br>los mismos.                  | icación, no es necesari<br>los elementos que se                                 | o que proceda a <b>Validar</b> el docum<br>presentan a continuacion y debera        | iento.<br>a volver a enviar la just | ficación el responsable de<br>Obligatoria Respuesta<br>SI Respuesta<br>SI SI SI SI SI SI SI SI SI SI SI SI SI S |           |  |  |  |  |  |
|                                                                                      | Pregunta                                                                                                |                                                                                 |                                                                                     | Responsable                         | Obligatoria                                                                                                    | Respuesta |  |  |  |  |  |
| Resultation Documentos y<br>Preguntas<br>Informes Anteriores<br>Cerrar justificación | Indique los motivos principales a<br>ayuda                                                              | de la Investigador                                                              | SI                                                                                  |                                     |                                                                                                    |           |  |  |  |  |  |
|                                                                                      | ¿Tiene previsto presentar la tesi                                                                       | s en los próximos mes                                                           | es?                                                                                 | Investigador                        | SI                                                                                                    |           |  |  |  |  |  |
|                                                                                      | Indicar motivos                                                                                         |                                                                                 |                                                                                     | Investigador                        | SI                                                                                                    |           |  |  |  |  |  |
|                                                                                      | Publicaciones en revistas indexa                                                                        | das (Nº)                                                                        |                                                                                     | Investigador                        | SI                                                                                                    |           |  |  |  |  |  |
|                                                                                      | Publicaciones en Q1 de las revis                                                                        | tas indexadas (Nº)                                                              |                                                                                     | Investigador                        | SI                                                                                                    |           |  |  |  |  |  |
|                                                                                      | Publicaciones en otras revistas (                                                                       | No)                                                                             |                                                                                     | Investigador                        | SI                                                                                                    |           |  |  |  |  |  |
|                                                                                      | Publicaciones CAPÍTULOS DE LI                                                                           | BRO(Nº)                                                                         |                                                                                     | Investigador                        | SI                                                                                                    |           |  |  |  |  |  |
|                                                                                      | Publicaciones LIBROS (Nº)                                                                               |                                                                                 |                                                                                     | Investigador                        | SI                                                                                                    |           |  |  |  |  |  |
|                                                                                      | Publicaciones EN "OPEN ACCESS                                                                           | 5″(Nº)                                                                          |                                                                                     | Investigador                        | SI                                                                                                    |           |  |  |  |  |  |
|                                                                                      | Publicaciones CONGRESOS INTE                                                                            | RNACIONALES (Nº)                                                                |                                                                                     | Investigador                        | SI                                                                                                    |           |  |  |  |  |  |
|                                                                                      | Publicaciones CONGRESOS NAC                                                                             | IONALES (Nº)                                                                    |                                                                                     | Investigador                        | SI                                                                                                    |           |  |  |  |  |  |
|                                                                                      | Patentes, modelos de utilidad, k                                                                        | now-how (Nº)                                                                    |                                                                                     | Investigador                        | SI                                                                                                    |           |  |  |  |  |  |
|                                                                                      | Durante la actuación ¿ha realiza<br>centro de I+D diferente al que e<br>para mejorar su formación e imp | do una estancia con ur<br>está adscrito con el fin<br>pulsar el desarrollo de e | na duración mínima de un mes en<br>de llevar a cabo actividades benefi<br>su tesis? | un<br>iciosas Investigador          | SI                                                                                                    |           |  |  |  |  |  |
|                                                                                      |                                                                                                    |                                                                                 |                                                                                     |                                     |                                                                                                    |           |  |  |  |  |  |
|                                                                                      | Documento                                                                                               | Responsable                                                                     | Fichero                                                                             |                                     |                                                                                                    |           |  |  |  |  |  |
|                                                                                      | Curriculum                                                                                              | Investigador                                                                    |                                                                                     |                                     |                                                                                                    |           |  |  |  |  |  |
|                                                                                      | INFORME FINAL DEL IF                                                                                    | Investigador                                                                    |                                                                                     |                                     | ficación el responsal<br>Obligatoria Resp<br>SI El El El El El El El El El El El El El                          |           |  |  |  |  |  |
|                                                                                      | ¿Desea enviar un correo informati                                                                       | vo a la persona cuyo ir                                                         | forme va a rechazar o validar?                                                      |                                     |                                                                                                    |           |  |  |  |  |  |

En caso de utilizar la opción rechazar, debe hacérselo saber a su IF para que vuelva a subir sus documentos de justificación.

| ▶ Listado Ayudas        |                                                                                                    |  |  |  |  |
|-------------------------|----------------------------------------------------------------------------------------------------|--|--|--|--|
| ▶ Datos Ayuda           | stificación técnica ha sido rechazada y se ha reabierto Datos Ayuda Information Agricologica Agricologica A<br>Regular Agricologica Agricologica Agricologica Agricologica Agricologica Agricologica Agricologica Agricologica Agricologica Agricologica Agricologica Agricologica Agricologica Agricologica Agricologica Agricologica Agricologica Agrico |  |  |  |  |
| Documentos y Preguntas  | Datos Ayuda                                                                                                    |  |  |  |  |
| Informes Anteriores     |                                                                                                    |  |  |  |  |
| ▶ Cerrar jus tificación | Validasián/Boohaza                                                                                                    |  |  |  |  |
|                         |                                                                                                    |  |  |  |  |
|                         | Volver                                                                                                    |  |  |  |  |

Una vez que esté de acuerdo con el informe de su IF, en "Documentos y Preguntas" debe adjuntar su informe.

| ▶ Listado Ayudas                                                   |          |                                    |       |                      |             |                            |     |         |
|--------------------------------------------------------------------|----------|------------------------------------|-------|----------------------|-------------|----------------------------|-----|---------|
| ▶ Datos Ayuda                                                      |          |                                    | Datos | s Ayuda              |             |                            |     |         |
| ▹ <u>Documentos y Preguntas</u>                                    |          |                                    |       |                      |             |                            |     |         |
| <ul> <li>Documentos</li> </ul>                                     |          |                                    |       |                      |             |                            |     |         |
| <ul> <li>Validar/Rechazar</li> <li>Resumen Documentos y</li> </ul> | Acciones | Fichero                            |       | Tipo Informe         | Obligatorio | Tipo Justificación         | CIF | Entidad |
| Preguntas                                                          | <b>(</b> |                                    |       | INFORME FINAL DEL IP | SI          | Informe Científico-Técnico |     |         |
| <ul> <li>PDFs enviados</li> </ul>                                  | A        | Informe_seguimiento_Final_IF       | pdf   | INFORME FINAL DEL IF | SI          | Informe Científico-Técnico |     |         |
| <ul> <li>Informes Anteriores</li> </ul>                            | P        | CV.pdf                             |       | Curriculum           | SI          | Informe Científico-Técnico |     |         |
| <ul> <li>Cerrar justificación</li> </ul>                           |          |                                    |       |                      |             |                            |     |         |
|                                                                    |          | $\mathbf{X}$                       |       |                      |             |                            |     |         |
|                                                                    |          |                                    |       |                      |             |                            |     |         |
|                                                                    |          | Adjuntar informe en<br>formato pdf |       |                      |             |                            |     |         |

Utilice "Seleccionar archivo" para localizar su informe y dar a la opción "guardar":

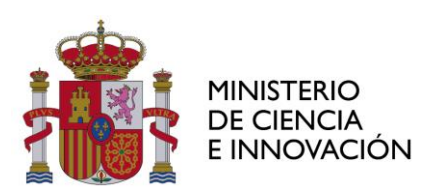

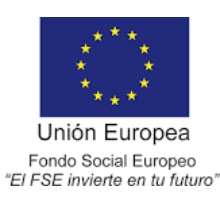

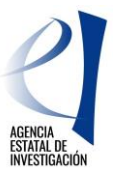

| Listado Ayudas                                                       |                                                                                   |
|----------------------------------------------------------------------|-----------------------------------------------------------------------------------|
| Datos Ayuda                                                          | Datos Ayuda                                                                       |
| Documentos y Preguntas                                               |                                                                                   |
| Documentos     Validar/Rechazar     Resumen Documentos v             | Documentación a adjuntar                                                          |
| <ul> <li>Preguntas</li> <li>Enviar</li> <li>PDFs enviados</li> </ul> | Guardar Volver                                                                    |
| Informes Anteriores                                                  | Sólo se permitirá ficheros con extensión .PDF y con un tamaño menor o igual a 4Mb |
| <ul> <li>Cerrar justificación</li> </ul>                             | Tipo Informe: INFORME FINAL DEL IP                                                |
|                                                                      | Entidad: -                                                                        |
| Ð                                                                    | Seleccionar archivo Ningún archivo seleccionado                                   |

Una vez adjuntado, si desea modificar el documento antes de enviarlo, puede eliminarlo pulsando sobre el icono con forma de cruz señalado en la siguiente imagen:

| ▶ Listado Ayudas<br>▶ Datos Ayuda                                                      | > Formula    | rio guardado                 |       |             |             |       |        |                   |           |     |         |
|----------------------------------------------------------------------------------------|--------------|------------------------------|-------|-------------|-------------|-------|--------|-------------------|-----------|-----|---------|
| Documentos y Preguntas                                                                 |              |                              | Datos | s Ayuda     |             |       |        |                   |           |     |         |
| <ul> <li>Documentos</li> <li>Validar/Rechazar</li> <li>Resumen Documentos y</li> </ul> |              |                              |       |             |             |       |        |                   |           |     |         |
| Preguntas<br>Enviar                                                                    | Acciones     | Fichero                      |       | Tipo Inforr | ne          | Oblig | atorio | Tipo Justificaci  | ón        | CIF | Entidad |
| <ul> <li>PDFs enviados</li> </ul>                                                      | Æ <b>×</b> ⇐ | Informe_seguimiento_final_IP | .pdf  | INFORME F   | INAL DEL IP | SI    |        | Informe Científic | o-Técnico |     |         |
| Informes Anteriores     Cerrar instificación                                           | A            | Informe_seguimiento_Final_IF | .pdf  | INFORME F   | INAL DEL IF | SI    |        | Informe Científic | o-Técnico |     |         |
| r centar justificación                                                                 | F            | CV.pdf                       |       | Curriculum  |             | SI    |        | Informe Científic | o-Técnico |     |         |

Si está conforme con el documento, deberá pulsar la opción "Enviar"

|        | ▶ Listado Avudas                                       |                                                                                                    |
|--------|--------------------------------------------------------|----------------------------------------------------------------------------------------------------|
|        | Datos Ayuda                                            | Datos Ayuda                                                                                                    |
|        |                                                        |                                                                                                    |
|        |                                                        |                                                                                                    |
|        | <ul> <li>Validar/Rechazar</li> </ul>                   | Enviar Justificacion Tecnica                                                                                                    |
| N      | <ul> <li>Resumen Documentos y<br/>Preguntas</li> </ul> | Borrador Enviar Cancelar                                                                                                    |
| $\Box$ | Enviar                                                 |                                                                                                    |
|        | <ul> <li>PDFs enviados</li> </ul>                      | Confirmación de justificación técnica. Advertencia: Al enviar estará a depando la información aportada y no podrá modificarla posteriormente. |
|        | Informes Anteriores                                    |                                                                                                    |
|        | Cerrar jus tificación                                  |                                                                                                    |

Una vez enviado el informe, únicamente podrá modificarlo, solicitando a su entidad que lo rechace.

Si el proceso se ha efectuado correctamente, la aplicación generará el certificado de haber realizado la justificación, para descargarlo se seleccionará la opción "Ver Justificación Técnica".

| <ul> <li>Listado Ayudas</li> <li>Datos Ayuda</li> </ul> | La justificación técnica ha sido enviada.                                                                                                    |
|---------------------------------------------------------|----------------------------------------------------------------------------------------------------|
| Documentos y Preguntas     Documentos                   | Si desea hacer cambios sobre esta justificación deberá solicitar a su Representante Legal la eliminación del informe<br>para que así pueda volver a subirlo (adjuntarlo). |
| <ul> <li>Validar/Rechazar</li> </ul>                    | Datos Ayuda                                                                                                    |
| <ul> <li>Resumen Documentos y<br/>Preguntas</li> </ul>  |                                                                                                    |
| <ul> <li>Enviar</li> <li>PDFs enviados</li> </ul>       | Enviar Justificación Técnica                                                                                                    |
| Informes Anteriores                                     | Var Justificación Tácnica                                                                                                    |
| Cerrar jus tificación                                   |                                                                                                    |
|                                                         |                                                                                                    |

Se debe comunicar al Organismo que se ha concluido esta parte de la justificación para que su RL pueda realizar su proceso de justificación.

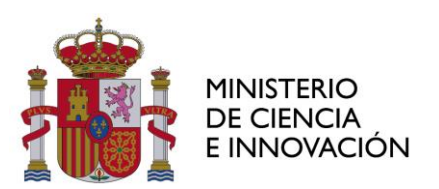

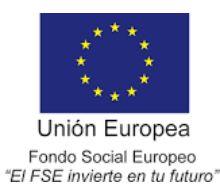

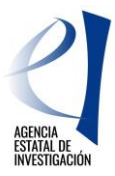

### JUSTIFICACIÓN RL

Una vez que se ha accedido a la aplicación de justificación y se ha seleccionado la ayuda objeto de justificación, para iniciar el proceso de validación de los informes de justificación presentados por IF e IP, se deberá seleccionar la opción "Documentos y Preguntas"

|                                                                                                   | Listado Convocatorias                                                                                                    | Datos Avuda                 |                    |                                |                            |                         |                            |
|---------------------------------------------------------------------------------------------------|----------------------------------------------------------------------------------------------------|-----------------------------|--------------------|--------------------------------|----------------------------|-------------------------|----------------------------|
|                                                                                                   | Datos Ayuda                                                                                                    |                             |                    |                                |                            |                         |                            |
|                                                                                                   | • Gastos                                                                                                    | Referencia                  |                    |                                |                            |                         |                            |
|                                                                                                   | Documentos y Preguntas                                                                                                    | Entidad                     |                    |                                |                            |                         |                            |
|                                                                                                   | Informes Anteriores                                                                                                    | Agrupación                  |                    |                                |                            |                         |                            |
|                                                                                                   |                                                                                                    | Título/Investigador         |                    |                                |                            |                         |                            |
|                                                                                                   | Cerrar justificación                                                                                                    | Investigador Principal      |                    |                                |                            |                         |                            |
|                                                                                                   |                                                                                                    | Fecha resolución            |                    |                                |                            |                         |                            |
|                                                                                                   |                                                                                                    | Fecha Inicio                |                    |                                |                            |                         |                            |
| Datos Ayuda     Gastos     Occumentos y Pregunta     Informes Anteriores     Cerrar justificación |                                                                                                    | Fecha fin                   |                    |                                |                            |                         |                            |
|                                                                                                   |                                                                                                    | Estado Científico           | EJECUCIÓN          |                                |                            |                         |                            |
|                                                                                                   |                                                                                                    | Estado Económico            | EJECUCIÓN          |                                |                            |                         |                            |
|                                                                                                   |                                                                                                    | Datos justificación en curs | 50                 |                                |                            |                         |                            |
|                                                                                                   |                                                                                                    | Periodo                     |                    | Тіро                           | Inicio de<br>justificación | Fin de<br>justificación | Estado de<br>justificación |
|                                                                                                   |                                                                                                    |                             |                    |                                |                            |                         |                            |
|                                                                                                   | Datos Ayuda         • Datos Ayuda         • Castos         • Castos         • Informes Anteriores         • Informes Anteriores         • Cerrar justificación         • Referencia         • Informes Anteriores         • Cerrar justificación         • Referencia         • Informes Anteriores         • Cerrar justificación         • Fecha Tincio         • Fecha fin         • Estado Científico         • Estado Económico         • Elecución         • Datos justificación en curso         Periodo       Tipo         Inicio de justificación justificación         • AYUDAS PREDOCTORALES 20       INFORME FINAL |                             |                    |                                |                            |                         |                            |
|                                                                                                   |                                                                                                    | AYUDAS PREDOCTORALES        | 20 - INFORME FINAL | Informe Científico-<br>Técnico |                            |                         | ABIERTO                    |

En la pantalla de "Documentos y Preguntas", puede visualizar los informes aportados por IF e IP. En ambos casos se puede consultar el documento aportado seleccionando el icono de documento PDF, en el apartado "Acciones".

|   | LISTADO CONVOCATORIAS                                                                  |                              | Da                               | toe Avuda               |             |                                   |            |                   |
|---|----------------------------------------------------------------------------------------|------------------------------|----------------------------------|-------------------------|-------------|-----------------------------------|------------|-------------------|
|   | Datos Ayuda                                                                            |                              | Da                               | itos Ayuua              |             |                                   |            |                   |
|   | Gastos                                                                                 |                              |                                  |                         |             |                                   |            |                   |
|   | Documentos y Preguntas                                                                 |                              |                                  |                         |             |                                   |            |                   |
| ⇒ | <ul> <li>Documentos</li> <li>Validar/Rechazar</li> <li>Resumen Documentos y</li> </ul> | Justificació<br>justificació | n)                               | YUDAS PREDOCT           | ORALES 201  |                                   | (Pulse aqu | í para cambiar de |
|   | Preguntas                                                                              | Acciones                     | Fichero                          | Tipo Informe            | Obligatorio | Tipo<br>Justificación             | CIF        | Entidad           |
|   | <ul> <li>Informes Anteriores</li> <li>Cerrar justificación</li> </ul>                  | R                            | Informe_seguimiento_Final_IF.pdf | INFORME FINAL<br>DEL IF | SI          | Informe<br>Científico-<br>Técnico | -          |                   |
|   |                                                                                        | P                            | Informe_seguimiento_final_IP.pdf | INFORME FINAL<br>DEL IP | SI          | Informe<br>Científico-<br>Técnico |            |                   |
|   |                                                                                        | P                            | CV.pdf                           | Curriculum              | SI          | Informe<br>Científico-<br>Técnico |            |                   |

Para rechazar los informes presentados, deberá seleccionarse la opción "Validar/Rechazar". La opción por defecto es validar. Si no está de acuerdo con alguno de los informes, se utilizará la opción "Rechazar Envío Investigador" (IF) o la opción "Rechazar Envío IP". También puede elegir si enviar un correo electrónico informativo sobre el rechazo del correspondiente informe.

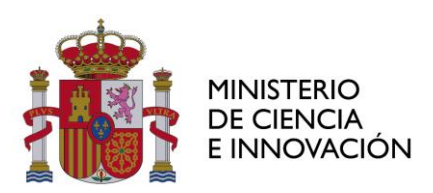

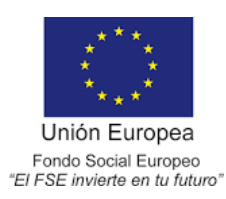

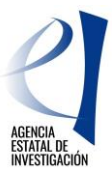

|                                                                                                    |                                                                                                    | Datos Ayuda                                                                         |                                                                                               |               |     |  |  |
|----------------------------------------------------------------------------------------------------|----------------------------------------------------------------------------------------------------|-------------------------------------------------------------------------------------|-----------------------------------------------------------------------------------------------|---------------|-----|--|--|
| <ul> <li>Datos Ayuda</li> </ul>                                                                                                    |                                                                                                    |                                                                                     |                                                                                               |               |     |  |  |
| • Gastos                                                                                                    |                                                                                                    |                                                                                     |                                                                                               |               |     |  |  |
| <ul> <li><u>Documentos y Preguntas</u></li> </ul>                                                                                   | Validación/Rechazo                                                                                                    |                                                                                     |                                                                                               |               |     |  |  |
| <ul> <li>Documentos</li> <li>Validar/Rechazar</li> <li>Resumen Documentos y<br/>Preguntas</li> <li>Cambiar Justificación</li> </ul> | Rechazar Envio Investigador Rechazar Envio IP<br>Según la configuración de la justificación, no es necesario que proceda a <b>Yalidar</b> el documento.           |                                                                                     |                                                                                               |               |     |  |  |
| Informes Anteriores                                                                                                    | Si puisa <b>Rechazar</b> , se rechazarán los elementos que se presentan a continuación y deberá volver a enviar la justificación el<br>responsable de los mismos. |                                                                                     |                                                                                               |               |     |  |  |
| <ul> <li>Cerrar justificación</li> </ul>                                                                                            | Pregunta                                                                                                    | Responsable                                                                         | Obligatoria                                                                                   | Respue        |     |  |  |
|                                                                                                    | Indique los motivos principales de no haber defendido la tesis en el periodo de ejecución de la ayuda                                                             |                                                                                     |                                                                                               |               | SI  |  |  |
|                                                                                                    | ¿Tiene previsto presentar la tesis en los próximos meses?                                                                                                    |                                                                                     |                                                                                               |               | SI  |  |  |
|                                                                                                    | Publicaciones en revistas indexadas (Nº)                                                                                                    |                                                                                     |                                                                                               |               | SI  |  |  |
|                                                                                                    | Publicaciones en Q1 de las revistas indexadas (Nº)                                                                                                    |                                                                                     |                                                                                               |               | SI  |  |  |
|                                                                                                    | Publicaciones en otras revi                                                                                                    | Publicaciones en otras revistas (Nº)                                                |                                                                                               |               |     |  |  |
|                                                                                                    | Publicaciones LIBROS (Nº)                                                                                                    |                                                                                     |                                                                                               |               | SI  |  |  |
|                                                                                                    | Publicaciones CAPÍTULOS DE LIBRO(N®)                                                                                                    |                                                                                     |                                                                                               |               | SI  |  |  |
|                                                                                                    | Publicaciones EN "OPEN ACCESS"(Nº)                                                                                                    |                                                                                     |                                                                                               |               | SI  |  |  |
|                                                                                                    | Publicaciones CONGRESOS INTERNACIONALES (Nº)                                                                                                    |                                                                                     |                                                                                               |               | SI  |  |  |
|                                                                                                    | Publicaciones CONGRESOS NACIONALES (Nº)                                                                                                    |                                                                                     |                                                                                               |               | SI  |  |  |
|                                                                                                    | Patentes, modelos de utilid                                                                                                    | ad, know-how (Nº)                                                                   |                                                                                               | Investigador  | SI  |  |  |
|                                                                                                    | Durante la actuación ¿ha re<br>en un centro de I+D diferen<br>actividades beneficiosas pa<br>tesis?.                                                              | alizado una estancia con<br>te al que está adscrito co<br>ra mejorar su formación ( | una duración mínima de un mes<br>sn el fin de llevar a cabo<br>e impulsar el desarrollo de su | Investigador  | si  |  |  |
|                                                                                                    | Desumente                                                                                                    | De se se se bla                                                                     | Calana.                                                                                       |               |     |  |  |
|                                                                                                    | Curriculum                                                                                                    | Investigador                                                                        | cy                                                                                            |               |     |  |  |
|                                                                                                    |                                                                                                    | Investigador                                                                        | Sequimiente FINAL Terretiere                                                                  | lar Formacian | ndf |  |  |
|                                                                                                    | INFORME FINAL DEL IF                                                                                                    | Jor_rormacion.                                                                      | pur                                                                                           |               |     |  |  |
|                                                                                                    | INFORME FINAL DEL IP Investigador principal ModeloInformeSeguimientoFINALInvestigadorPrincipal_s                                                                  |                                                                                     |                                                                                               |               |     |  |  |

Una vez que esté de acuerdo con todos los informes, deberá "Cerrar justificación".

| <ul> <li>Listado Convocatorias</li> </ul>                                              |                              |                                  |                         |             |                                   |              |                    |
|----------------------------------------------------------------------------------------|------------------------------|----------------------------------|-------------------------|-------------|-----------------------------------|--------------|--------------------|
| Datos Ayuda                                                                            |                              | Da                               | itos Ayuda              |             |                                   |              |                    |
| → Gastos                                                                               |                              |                                  |                         |             |                                   |              | 1                  |
| Documentos y Preguntas                                                                 |                              |                                  |                         |             |                                   |              |                    |
| <ul> <li>Documentos</li> <li>Validar/Rechazar</li> <li>Resumen Documentos y</li> </ul> | Justificació<br>justificació | n Seleccionada:<br>n)            |                         |             | - INFORME FINA                    | L (Pulse aqu | ií para cambiar de |
| Preguntas<br>Cambiar Justificación                                                     | Acciones                     | Fichero                          | Tipo Informe            | Obligatorio | Tipo<br>Justificación             | CIF          | Entidad            |
| <ul> <li>Informes Anteriores</li> <li>Cerrar justificación</li> </ul>                  | R                            | Informe_seguimiento_Final_IF.pdf | INFORME FINAL<br>DEL IF | SI          | Informe<br>Científico-<br>Técnico |              |                    |
|                                                                                        | M                            | Informe_seguimiento_final_IP.pdf | INFORME FINAL<br>DEL IP | SI          | Informe<br>Científico-<br>Técnico |              |                    |
|                                                                                        | P                            | CV.pdf                           | Curriculum              | SI          | Informe<br>Científico-            |              |                    |

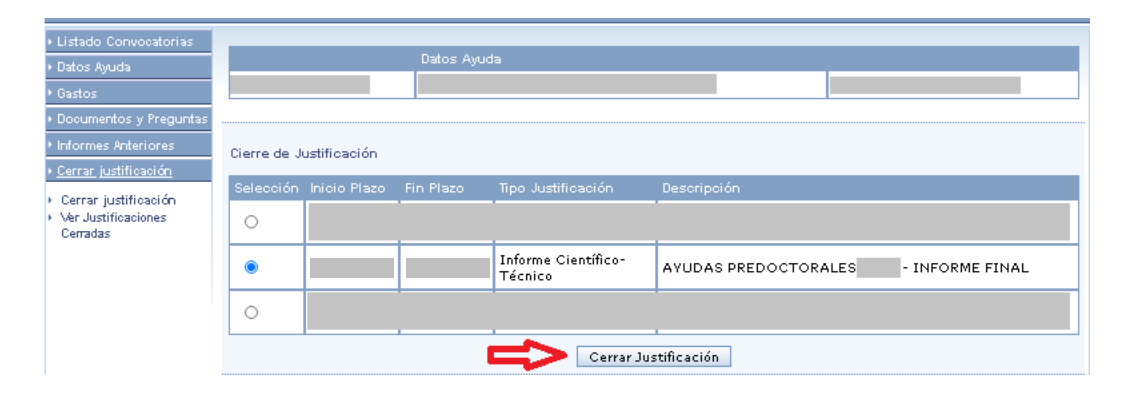

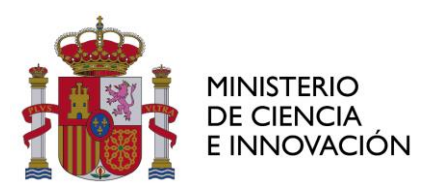

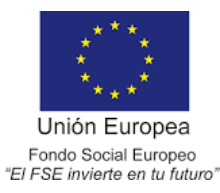

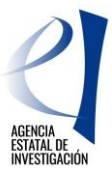

Aparecerá una pantalla en la que podrá visualizar el borrador del resguardo de la justificación realizada (opción "Borrador"). Para finalizar el proceso de justificación, se deberá pulsar la opción "Cerrar con Registro Electrónico".

| Listado Convocatorias                                   |                                                                                                    |                   |                |                |  |  |  |  |
|---------------------------------------------------------|----------------------------------------------------------------------------------------------------|-------------------|----------------|----------------|--|--|--|--|
| Datos Ayuda                                             | Datos Ayuda                                                                                                    |                   |                |                |  |  |  |  |
| Gastos                                                  |                                                                                                    |                   |                |                |  |  |  |  |
| Documentos y Preguntas                                  | Cerrar Justificación                                                                                                    |                   |                |                |  |  |  |  |
| Informes Anteriores                                     |                                                                                                    |                   |                |                |  |  |  |  |
| Cerrar justificación                                    | Provecto:                                                                                                    |                   |                |                |  |  |  |  |
| Cerrar justificación<br>Ver Justificaciones<br>Cerradas |                                                                                                    |                   |                |                |  |  |  |  |
|                                                         | Va a proceder a cerrar la justificación seleccionada. Es recomendable que obtenga un borrador pre<br>correcta.                                                                                                    | vio para cerciora | rse que su jus | itificación es |  |  |  |  |
|                                                         | Plazo de Justificación:                                                                                                    |                   |                |                |  |  |  |  |
|                                                         | Tipo Justificación: Informe Clentifico-Técnico                                                                                                    |                   |                |                |  |  |  |  |
|                                                         | Pregunta                                                                                                    | Responsable       | Obligatoria    | Respuesta      |  |  |  |  |
|                                                         | Indique los motivos principales de no haber defendido la tesis en el periodo de ejecución de la<br>ayuda                                                                                                    | Investigador      | SI             |                |  |  |  |  |
|                                                         | ¿Tiene previsto presentar la tesis en los próximos meses?                                                                                                    | Investigador      | SI             |                |  |  |  |  |
|                                                         | Publicaciones en revistas indexadas (Nº)                                                                                                    | Investigador      | SI             |                |  |  |  |  |
|                                                         | Publicaciones en Q1 de las revistas indexadas (Nº)                                                                                                    | Investigador      | SI             |                |  |  |  |  |
|                                                         | Publicaciones en otras revistas (Nº)                                                                                                    | Investigador      | SI             |                |  |  |  |  |
|                                                         | Publicaciones CAPÍTULOS DE LIBRO(Nº)                                                                                                    | Investigador      | SI             |                |  |  |  |  |
|                                                         | Publicaciones LIBROS (Nº)                                                                                                    | Investigador      | SI             |                |  |  |  |  |
|                                                         | Publicaciones EN "OPEN ACCESS"(Nº)                                                                                                    | Investigador      | SI             |                |  |  |  |  |
|                                                         | Publicaciones CONGRESOS INTERNACIONALES (Nº)                                                                                                    | Investigador      | SI             |                |  |  |  |  |
|                                                         | Publicaciones CONGRESOS NACIONALES (Nº)                                                                                                    | Investigador      | SI             |                |  |  |  |  |
|                                                         | Patentes, modelos de utilidad, know-how (Nº)                                                                                                    | Investigador      | SI             |                |  |  |  |  |
|                                                         | Durante la actuación ¿ha realizado una estancia con una duración mínima de un mes en un<br>centro de I+D diferente al que está adscrito con el fin de llevar a cabo actividades beneficiosas<br>para mejorar su formación e impulsar el desarrollo de su tesis? | Investigador      | SI             |                |  |  |  |  |
|                                                         | Borrador Cerrar con Registro Electrónico                                                                                                    |                   |                |                |  |  |  |  |

Podrá ver el resguardo de justificación mediante "Ver Documento Justificación Técnica". Deberá firmar el resguardo de la justificación a través de *"Firmar y Registrar Justificación"* que le llevará a la aplicación de <u>registro telemático</u>, donde se deberá localizar la referencia de justificación que aparece en esta pantalla. Esta misma referencia de justificación también puede encontrarla bajo el código de barras del resguardo de justificación:

| Listado Convocatorias                                                                                                    |                                                                                                    |  |  |  |  |
|----------------------------------------------------------------------------------------------------|----------------------------------------------------------------------------------------------------|--|--|--|--|
| Datos Ayuda                                                                                                    | Datos Ayuda                                                                                                    |  |  |  |  |
| Gastos                                                                                                    |                                                                                                    |  |  |  |  |
| Documentos y Preguntas                                                                                                    | lustificación Corrado (Pandiente de Firmer y Degistrar)                                                                                                    |  |  |  |  |
| Informes Anteriores                                                                                                    |                                                                                                    |  |  |  |  |
| › Cerrar justificación                                                                                                    |                                                                                                    |  |  |  |  |
| • Cerrar justificación         • Ver dustificaciónes         Cerradas         Su justificación ha sido cerrada con éxito.         La referencia de su justificación es 130X17X248225X716567XV1         Ver Documento Justificación Técnica |                                                                                                    |  |  |  |  |
|                                                                                                    | MUY IMPORTANTE:<br>Para finalizar correctamente el proceso de justificación es necesario firmar y<br>Registrar el documento de Justificación generado.<br>Firmar y Registrar Justificación |  |  |  |  |

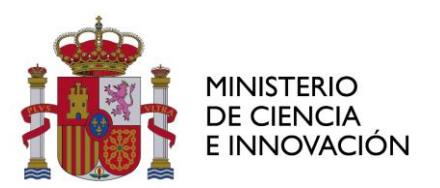

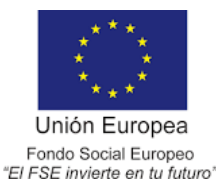

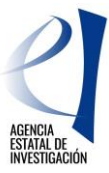

En cualquier momento pueden consultar la referencia de justificación de este documento en el apartado "Cerrar justificación/ Ver Justificaciones Cerradas":

| LISTADO CONVOCATORIAS                       |       |                                                                               |                  |                                           |                                        |           |                                       |              |                                             |
|---------------------------------------------|-------|-------------------------------------------------------------------------------|------------------|-------------------------------------------|----------------------------------------|-----------|---------------------------------------|--------------|---------------------------------------------|
| Datos Ayuda                                 |       |                                                                               |                  | Dato                                      | s Ayuda                                |           |                                       |              |                                             |
| Gastos                                      |       |                                                                               |                  |                                           |                                        |           |                                       |              |                                             |
| Documentos y Preguntas                      |       |                                                                               |                  |                                           |                                        |           |                                       |              |                                             |
| Informes Anteriores                         |       |                                                                               |                  |                                           |                                        |           |                                       |              |                                             |
| Cerrar justificación                        | IMPO  | RTANTE: Ti                                                                    | ene justino      | aciones par                               | a esta ayada que nec                   | esitan se | r registradas de forma te             | elemática, a | cceda a l                                   |
| Cerrar justificación<br>Ver Justificaciones | corre | correspondiente aplicación de registro telemático<br>Justificaciones Cerradas |                  |                                           |                                        |           |                                       |              |                                             |
| Cerradas                                    | Justi | ficaciones Ce                                                                 | erradas          |                                           |                                        |           |                                       |              |                                             |
| Cerradas                                    | Justi | ficaciones Ce<br>F.Inicio                                                     | erradas<br>F.Fin | Тіро                                      | Descripción                            | Usuario   | Referencia                            | F.Cierre     | Estado<br>Registro                          |
| Cerradas                                    | Justi | ficaciones Ce<br>F.Inicio                                                     | F.Fin            | Tipo<br>Informe                           | Descripción<br>AYUDAS                  | Usuario   | Referencia                            | F.Cierre     | Estado<br>Registro                          |
| Cerradas                                    | Justi | F.Inicio                                                                      | F.Fin            | Tipo<br>Informe<br>Científico-<br>Técnico | Descripción<br>AYUDAS<br>PREDOCTORALES | Usuario   | Referencia<br>130X18X268306X778240XV1 | F.Cierre     | Estado<br>Registro<br>Necesita<br>Registrar |

Una vez cerrada la justificación no es posible realizar modificaciones. Para casos excepcionales podrá solicitar la petición de desbloqueo de la justificación a la dirección de correo electrónico <u>predoctoral.segui@aei.gob.es</u>.

# JUSTIFICACIÓN CIENTÍFICO-TÉCNICA PERIODO POP

La justificación científico-técnica de la fase POP se realiza en dos fases de las que son responsables IF y RL. El procedimiento solo será correcto cuando todas las partes realicen su proceso.

#### JUSTIFICACIÓN IF

Una vez que se ha accedido a la aplicación de justificación y se ha seleccionado la ayuda objeto de justificación, se selecciona la opción "Documentos y Preguntas".

| <ul> <li>Listado Ayudas</li> </ul>         | Datos Avuda                |                |                                |                            |                         |                            |
|--------------------------------------------|----------------------------|----------------|--------------------------------|----------------------------|-------------------------|----------------------------|
| • <u>Datos Ayuda</u>                       |                            |                |                                |                            |                         |                            |
| <ul> <li>Documentos y Preguntas</li> </ul> | Referencia                 |                |                                |                            |                         |                            |
| <ul> <li>Informes Anteriores</li> </ul>    | Entidad                    |                |                                |                            |                         |                            |
|                                            | Agrupación                 |                |                                |                            |                         |                            |
|                                            | Título/Investigador        |                |                                |                            |                         |                            |
|                                            | Investigador Principal     |                |                                |                            |                         |                            |
|                                            | Fecha resolución           |                |                                |                            |                         |                            |
|                                            | Fecha Inicio               |                |                                |                            |                         |                            |
|                                            | Fecha fin                  |                |                                |                            |                         |                            |
|                                            | Estado Científico          | EJECUCIÓN      |                                |                            |                         |                            |
|                                            | Estado Económico           | EJECUCIÓN      |                                |                            |                         |                            |
|                                            | Datos justificación en cur | 50             |                                |                            |                         |                            |
|                                            | Periodo                    |                |                                | Inicio de<br>justificación | Fin de<br>justificación | Estado de<br>justificación |
|                                            | AYUDAS PREDOCTOR           | ALES - INFORME | Informe Científico-<br>Técnico |                            |                         | ABIERTO                    |

Accederá a la siguiente ventana, en la que podrá adjuntar el documento de justificación a través del icono señalado:

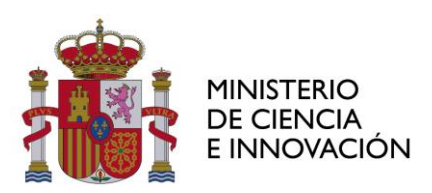

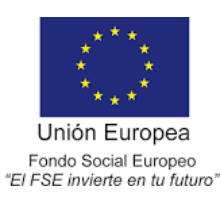

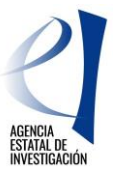

| Listado Ayudas                  |          |             |                        |             |                            |     |         |  |
|---------------------------------|----------|-------------|------------------------|-------------|----------------------------|-----|---------|--|
| ▶ Datos Ayuda                   |          | Datos Ayuda |                        |             |                            |     |         |  |
| ▶ <u>Documentos y Preguntas</u> |          |             |                        |             |                            |     |         |  |
| Documentos                      |          |             |                        |             |                            |     |         |  |
| Preguntas                       | Accione  | es Fichero  | Tipo Informe           | Obligatorio | Tipo Justificación         | CIF | Entidad |  |
| Informes Anteriores             |          |             | INFORME PERIODO POP    | SI          | Informe Científico-Técnico |     |         |  |
|                                 | <b>É</b> |             | Curriculum             | SI          | Informe Científico-Técnico |     |         |  |
|                                 |          | Adjunt      | ar informe en<br>o pdf |             |                            |     |         |  |

Utilice "examinar" para localizar el documento a adjuntar y, una vez adjuntado, debe "Guardar" el documento:

| Listado Ayudas           |                                                                                   |  |  |  |  |  |  |
|--------------------------|-----------------------------------------------------------------------------------|--|--|--|--|--|--|
| Datos Ayuda              | Datos Ayuda                                                                       |  |  |  |  |  |  |
| Documentos y Preguntas   |                                                                                   |  |  |  |  |  |  |
| Documentos     Preguntas | Documentación a adjuntar                                                          |  |  |  |  |  |  |
| Informes Anteriores      |                                                                                   |  |  |  |  |  |  |
|                          | Guardar Volver                                                                    |  |  |  |  |  |  |
|                          | Sólo se permitirá ficheros con extensión .PDF y con un tamaño menor o igual a 4Mb |  |  |  |  |  |  |
|                          | Tipo Informe: INFORME PERIODO POP                                                 |  |  |  |  |  |  |
|                          | Entidad:                                                                          |  |  |  |  |  |  |
| =>                       | Seleccionar archivo Ningún archivo seleccionado                                   |  |  |  |  |  |  |

Repita el proceso para adjuntar el Curriculum Vitae. Una vez adjuntados los dos documentos debe ir al apartado "preguntas":

|   | • Listado Ayudas                                                  |          | Datos Ayuda                               | Datos Ayuda               |             |                                   |     |         |  |  |
|---|-------------------------------------------------------------------|----------|-------------------------------------------|---------------------------|-------------|-----------------------------------|-----|---------|--|--|
|   | <ul> <li>Datos Ayuda</li> <li>Documentos y Preguntas</li> </ul>   |          |                                           |                           |             |                                   |     |         |  |  |
| ⇒ | <ul> <li>Documentos</li> <li>Preguntas</li> <li>Enviar</li> </ul> | Acciones | Fichero                                   | Tipo Informe              | Obligatorio | Tipo<br>Justificación             | CIF | Entidad |  |  |
|   | PDFs enviados     Informes Anteriores                             | ×        | Modelo_Informe_Seguimiento_POP_signed.pdf | INFORME<br>PERIODO<br>POP | SI          | Informe<br>Científico-<br>Técnico |     |         |  |  |
|   |                                                                   | ×        | cvn                                       | Curriculum                | SI          | Informe<br>Científico-<br>Técnico |     |         |  |  |

En este apartado debe responder a unas preguntas relacionadas con los resultados de toda la actuación, desde el inicio al final de la ayuda.

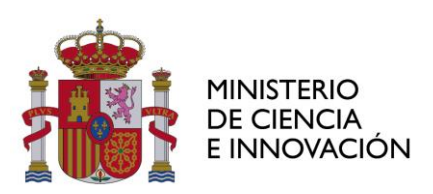

) | | | | |

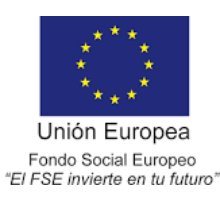

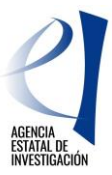

| + Listado Ayudas                        |                                                                                                    |
|-----------------------------------------|----------------------------------------------------------------------------------------------------|
| + Datos Ayuda                           | Datos Ayuda                                                                                                    |
| • <u>Documentos y Preguntas</u>         |                                                                                                    |
| Documentos     Preguntas     Environ    | Preguntas                                                                                                    |
| <ul> <li>PDFs enviados</li> </ul>       | Guardar Los campos con (*) son obligatorios                                                                                                    |
| <ul> <li>Informes Anteriores</li> </ul> |                                                                                                    |
|                                         | Publicaciones en revistas indexadas (Nº) (*)                                                                                                    |
|                                         | Publicaciones en Q1 de las revistas indexadas (Nº) (*)                                                                                                    |
|                                         | Publicaciones en otras revistas (Nº) (*)                                                                                                    |
|                                         | Publicaciones LIBROS (Nº) (*)                                                                                                    |
|                                         | Publicaciones CAPÍTULOS DE LIBRO(Nº) (*)                                                                                                    |
|                                         | Publicaciones EN "OPEN ACCESS"(Nº) (*)                                                                                                    |
|                                         | Publicaciones CONGRESOS INTERNACIONALES (Nº) (*)                                                                                                    |
|                                         | Publicaciones CONGRESOS NACIONALES (Nº) (*)                                                                                                    |
|                                         | Patentes, modelos de utilidad, know-how (Nº) (*)                                                                                                    |
|                                         | Durante la actuación cha realizado una estancia con una duración mínima de un mes en un centro de I+D diferente al que está<br>adscrito con el fin de llevar a cabo actividades beneficiosas para mejorar su formación e impulsar el desarrollo de su tesis? (*) |
|                                         | Osi                                                                                                    |
|                                         | ONO                                                                                                    |
|                                         | Guardar Los campos con (*) son obligatorios                                                                                                    |

Si en la pregunta relacionada con la realización de estancias contesta "Sí", deberá incluir la duración y el país de un máximo de 2 estancias. La aplicación no permite dejar los recuadros vacíos por lo que si ha realizado menos de dos estancias, puede poner "0" en duración de la estancia y "-" o "no aplica" en el país de la estancia.

| Durante la actuación cha realizado una es<br>adscrito con el fin de llevar a cabo activida | tancia con una duración mínima de un mes en un<br>Ides beneficiosas para mejorar su formación e imp | centro de I+D diferente al q<br>oulsar el desarrollo de su tes |
|--------------------------------------------------------------------------------------------|----------------------------------------------------------------------------------------------------|----------------------------------------------------------------|
| ● SI                                                                                       |                                                                                                    |                                                                |
| ONO                                                                                        |                                                                                                    |                                                                |
| Duración de la primera estancia (días)                                                     | (*)                                                                                                 |                                                                |
| País de la primera estancia (*)                                                            |                                                                                                    |                                                                |
|                                                                                            |                                                                                                    |                                                                |
|                                                                                            |                                                                                                    | /                                                              |
|                                                                                            |                                                                                                    |                                                                |
| Duración de la segunda estancia (días)                                                     | (*)                                                                                                 |                                                                |
| País de la segunda estancia (*)                                                            |                                                                                                    |                                                                |
|                                                                                            |                                                                                                    |                                                                |
|                                                                                            |                                                                                                    |                                                                |
| L                                                                                          |                                                                                                    |                                                                |
|                                                                                            |                                                                                                    |                                                                |

Una vez adjuntados los documentos que forman parte de la justificación (Informe y Curriculum Vitae) y completadas las preguntas, deberá elegir la opción "Enviar":

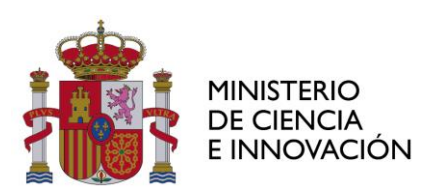

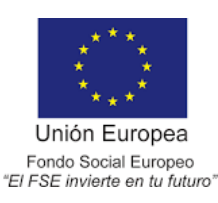

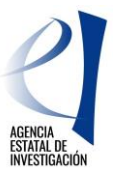

|                                                             | ▶ Listado Ayudas                                                             |                                                                                                    |                              |         |             |                                                      |                         |                                                                                        |     |         |  |  |
|-------------------------------------------------------------|------------------------------------------------------------------------------|----------------------------------------------------------------------------------------------------|------------------------------|---------|-------------|------------------------------------------------------|-------------------------|----------------------------------------------------------------------------------------|-----|---------|--|--|
|                                                             | Datos Ayuda                                                                  |                                                                                                    |                              |         | Datos Ay    | uda                                                  |                         |                                                                                        |     |         |  |  |
|                                                             | Documentos y Pre                                                             | guntas                                                                                                    |                              |         |             |                                                      |                         |                                                                                        |     |         |  |  |
| ⇔                                                           | Documentos     Preguntas     Enviar     PDFs enviados     Informes Anteriore | 25                                                                                                    | Acciones                     | Fichero |             | Tipo Informe<br>INFORME PERIODO<br>POP<br>Curriculum | Obligatorio<br>SI<br>SI | Tipo Justificación<br>Informe Científico-<br>Técnico<br>Informe Científico-<br>Técnico | CIF | Entidad |  |  |
| ▶ Listado .                                                 | Ayudas                                                                       |                                                                                                    |                              |         | Datos Ayuda |                                                      |                         |                                                                                        |     |         |  |  |
| Datos Ay                                                    | yuda                                                                         |                                                                                                    |                              |         | Datos Ayuda |                                                      |                         |                                                                                        |     |         |  |  |
| Docume                                                      | ntos y Preguntas                                                             |                                                                                                    |                              |         |             |                                                      |                         |                                                                                        |     |         |  |  |
| <ul> <li>Docume</li> <li>Pregunt</li> <li>Enviar</li> </ul> | entos<br>as                                                                  | Enviar                                                                                                    | Enviar Justificación Técnica |         |             |                                                      |                         |                                                                                        |     |         |  |  |
| <ul> <li>PDFs er</li> </ul>                                 | PDFs enviados     Borrador     Foviar     Cancelar                           |                                                                                                    |                              |         |             |                                                      |                         |                                                                                        |     |         |  |  |
| Informes                                                    | s Anteriores                                                                 | Confirmación de justificación técnica. Advertencia: Al enviar estará acobrando la información aportada y no podrá modificarla<br>posteriormente. |                              |         |             |                                                      |                         |                                                                                        |     |         |  |  |
|                                                             |                                                                              |                                                                                                    |                              |         |             |                                                      |                         |                                                                                        |     |         |  |  |

Una vez enviado el informe, únicamente podrá modificarlo solicitando a su entidad, RL, que lo rechace.

Si el proceso se ha efectuado correctamente, la aplicación generará el certificado de haber realizado la justificación, para descargarlo se seleccionará la opción "Ver Justificación Técnica".

| ▶ Listado Ayudas                              |                                                                                                    |  |  |  |  |  |
|-----------------------------------------------|----------------------------------------------------------------------------------------------------|--|--|--|--|--|
| ▶ Datos Ayuda                                 | La justificación técnica ha sido enviada.                                                                                                    |  |  |  |  |  |
| <u>Documentos y Preguntas</u> Documentos      | Si desea hacer cambios sobre esta justificación deberá solicitar a su Representante Legal la eliminación del informe para que<br>así pueda volver a subirlo (adjuntarlo). |  |  |  |  |  |
| <ul> <li>Preguntas</li> <li>Enviar</li> </ul> | Datos Ayuda                                                                                                    |  |  |  |  |  |
| <ul> <li>PDFs enviados</li> </ul>             |                                                                                                    |  |  |  |  |  |
| <ul> <li>Informes Anteriores</li> </ul>       | Enviar Justificación Técnica                                                                                                    |  |  |  |  |  |
|                                               | Ver Justificacion Técnica Cancelar                                                                                                    |  |  |  |  |  |

Debe comunicar que ha concluido su parte de la justificación para que su entidad, RL, pueda realizar su proceso de justificación.

# JUSTIFICACIÓN RL

Una vez que se ha accedido a la aplicación de justificación y se ha seleccionado la ayuda objeto de justificación, se deberá seleccionar la opción "Documentos y Preguntas":

|   | • Listado Convocatorias                    | Defe a Arenda                    |           |       |                                |                            |                         |                            |
|---|--------------------------------------------|----------------------------------|-----------|-------|--------------------------------|----------------------------|-------------------------|----------------------------|
|   | • <u>Datos Ayuda</u>                       | Datos Ayuda                      |           |       |                                |                            |                         |                            |
|   | • Gastos                                   | Referencia                       |           |       |                                |                            |                         |                            |
| ~ | <ul> <li>Documentos y Preguntas</li> </ul> | Entidad                          |           |       |                                |                            |                         |                            |
|   | Informes Anteriores                        | Agrupación                       |           |       |                                |                            |                         |                            |
|   | <ul> <li>Cerrar justificación</li> </ul>   | Título/Investigador              |           |       |                                |                            |                         |                            |
|   | • Cerrar Justinicación                     | Investigador Principal           |           |       |                                |                            |                         |                            |
|   |                                            | Fecha resolución                 |           |       |                                |                            |                         |                            |
|   |                                            | Fecha Inicio                     |           |       |                                |                            |                         |                            |
|   |                                            | Fecha fin                        |           |       |                                |                            |                         |                            |
|   |                                            | Estado Científico                | EJECUCIÓN |       |                                |                            |                         |                            |
|   |                                            | Estado Económico                 | EJECUCIÓN |       |                                |                            |                         |                            |
|   |                                            | Datos justificación en cur:      | 50        |       |                                |                            |                         |                            |
|   |                                            | Periodo                          |           |       |                                | Inicio de<br>justificación | Fin de<br>justificación | Estado de<br>justificación |
|   |                                            |                                  |           |       |                                |                            |                         |                            |
|   |                                            | AYUDAS PREDOCTOR/<br>PERIODO POP | ALES - IN | FORME | Informe Científico-<br>Técnico |                            |                         | ABIERTO                    |

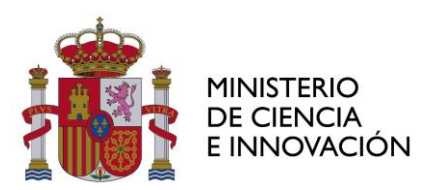

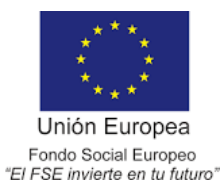

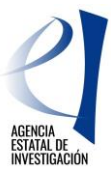

En la pantalla de "Documentos y Preguntas", puede visualizar los informes aportados por IF. En ambos casos se puede consultar el documento aportado seleccionando el icono de documento PDF, en el apartado "Acciones".

| + Listado Convocatorias<br>+ Datos Avuda                 |                                | C                                     | atos Ayuda             |             |                                |               |         |
|----------------------------------------------------------|--------------------------------|---------------------------------------|------------------------|-------------|--------------------------------|---------------|---------|
| • Gastos                                                 |                                |                                       |                        |             |                                |               |         |
| <ul> <li>Documentos y Preguntas</li> </ul>               |                                |                                       |                        |             |                                |               |         |
| Bocumentos     Validar/Rechazar     Resumen Documentos x | Justificaciór<br>justificación | <b>Seleccionada:</b> AYUDAS PREI<br>) | DOCTORALES             | INFORME PER | NODO POP (Pulse a              | quí para camb | iar de  |
| Preguntas                                                | Acciones                       | Fichero                               | Tipo Informe           | Obligatorio | Tipo Justificación             | CIF           | Entidad |
| Cambiar Justificación     Informes Anteriores            | P                              | Informe_periodo_POP_IF.pdf            | INFORME PERIODO<br>POP | SI          | Informe Científico-<br>Técnico |               |         |
| ) Cerrar justificación                                   |                                | CV.pdf                                | Curriculum             | SI          | Informe Científico-<br>Técnico |               |         |

Ir a la opción "*Validar/Rechazar*". Si está de acuerdo con la documentación aportada, seleccione la opción "Validar". Si no está de acuerdo con alguno de los informes, se utilizará la opción "Rechazar". También puede elegir si enviar un correo electrónico informativo sobre la validación o el rechazo del correspondiente informe.

| ▶ Listado Convocatorias                                                                        |                                                                                                    |                                                                                        |                                  |                   |                  |           |
|------------------------------------------------------------------------------------------------|----------------------------------------------------------------------------------------------------|----------------------------------------------------------------------------------------|----------------------------------|-------------------|------------------|-----------|
| → Datos Ayuda                                                                                  | Datos Ayt                                                                                                    | ıda                                                                                    |                                  |                   |                  |           |
| ▶ Gastos                                                                                       |                                                                                                    |                                                                                        |                                  |                   |                  |           |
| Documentos y Preguntas                                                                         | Validación/Rechazo                                                                                                    |                                                                                        |                                  |                   |                  |           |
| Documentos     Validar/Rechazar     Resumen Documentos y     Preguntas     Informes Anteriores | Si pulsa <b>Validar</b> , se validarán los elementos que :<br>Si pulsa <b>Rechazar</b> , se rechazarán los elementos «<br>de los mismos.               | Validar Rechaza<br>se presentan a continuación.<br>que se presentan a continuació      | ar<br>in y deberá volve          | r a enviar la jus | tificación el re | sponsable |
| Cerrar justificación                                                                           | Pregunta                                                                                                    |                                                                                        |                                  | Responsable       | Obligatoria      | Respuesta |
|                                                                                                | Publicaciones en revistas indexadas (Nº)                                                                                                    |                                                                                        |                                  | Investigador      | SI               |           |
|                                                                                                | Publicaciones en Q1 de las revistas indexadas (M                                                                                                    | I°)                                                                                    |                                  | Investigador      | SI               |           |
|                                                                                                | Publicaciones en otras revistas (Nº)                                                                                                    |                                                                                        |                                  | Investigador      | SI               |           |
|                                                                                                | Publicaciones LIBROS (Nº)                                                                                                    |                                                                                        |                                  | Investigador      | SI               |           |
|                                                                                                | Publicaciones CAPÍTULOS DE LIBRO(Nº)                                                                                                    |                                                                                        |                                  | Investigador      | SI               |           |
|                                                                                                | Publicaciones EN "OPEN ACCESS"(Nº)                                                                                                    |                                                                                        |                                  | Investigador      | SI               |           |
|                                                                                                | Publicaciones CONGRESOS INTERNACIONALES (                                                                                                    | (N°)                                                                                   |                                  | Investigador      | SI               |           |
|                                                                                                | Publicaciones CONGRESOS NACIONALES (Nº)                                                                                                    |                                                                                        |                                  | Investigador      | SI               |           |
|                                                                                                | Patentes, modelos de utilidad, know-how (Nº)                                                                                                    |                                                                                        |                                  | Investigador      | SI               |           |
|                                                                                                | Durante la actuación ¿ha realizado una estancia<br>centro de I+D diferente al que está adscrito con<br>para mejorar su formación e impulsar el desarro | con una duración mínima de u<br>el fin de llevar a cabo activida<br>Illo de su tesis?. | n mes en un<br>Ides beneficiosas | Investigador      | SI               |           |
|                                                                                                | Duración de la primera estancia (días)                                                                                                    |                                                                                        |                                  | Investigador      | SI               |           |
|                                                                                                | País de la primera estancia                                                                                                    |                                                                                        |                                  | Investigador      | SI               |           |
|                                                                                                | Duración de la segunda estancia (días)                                                                                                    |                                                                                        |                                  | Investigador      | SI               |           |
|                                                                                                | País de la segunda estancia                                                                                                    |                                                                                        |                                  | Investigador      | SI               |           |
|                                                                                                |                                                                                                    |                                                                                        |                                  |                   |                  |           |
|                                                                                                | Documento                                                                                                    | Responsable                                                                            | Fichero                          |                   |                  |           |
|                                                                                                | Curriculum                                                                                                    | Investigador                                                                           | CV.pdf                           |                   |                  |           |
|                                                                                                | INFORME PERIODO POP                                                                                                    | Investigador                                                                           | Informe_period                   | o_POP_IF.pdf      |                  |           |
|                                                                                                | ¿Desea enviar un correo informativo a la persona<br>No ▼                                                                                               | cuyo informe va a rechazar o                                                           | validar?                         |                   |                  |           |

Una vez validado el informe tendrá de nuevo la opción de rechazarlo.

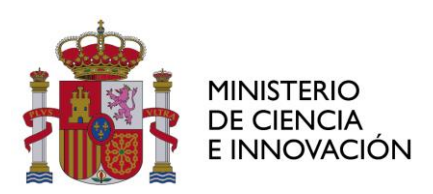

Lista
 Dato
 Gast
 Docu
 Infor
 Cerr

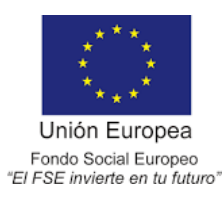

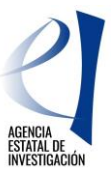

| • Listado Convocatorias                                                                |                                                        |                                |                                                   |  |  |  |  |  |
|----------------------------------------------------------------------------------------|--------------------------------------------------------|--------------------------------|---------------------------------------------------|--|--|--|--|--|
| ) Datos Ayuda                                                                          | > La justificación técnica ha sido validada.           |                                |                                                   |  |  |  |  |  |
| • Gastos                                                                               | Datos                                                  | s Ayuda                        |                                                   |  |  |  |  |  |
| Documentos y Preguntas                                                                 |                                                        |                                |                                                   |  |  |  |  |  |
| <ul> <li>Documentos</li> <li>Validar/Rechazar</li> <li>Resumen Documentos y</li> </ul> | Validación/Rechazo                                     |                                |                                                   |  |  |  |  |  |
| Preguntas<br>▶ Cambiar Justificación                                                   | Autorechazar                                           |                                |                                                   |  |  |  |  |  |
| <ul> <li>Informes Anteriores</li> <li>Cerrar justificación</li> </ul>                  | Si pulsa <b>Autorechazar</b> , se rechazará sólo su j  | ustificación técnica, con lo q | ue Ud. debereá volver a validar su justificación. |  |  |  |  |  |
|                                                                                        | Documento                                              | Responsable                    | Fichero                                           |  |  |  |  |  |
|                                                                                        | Curriculum                                             | Investigador                   | CV.pdf                                            |  |  |  |  |  |
|                                                                                        | INFORME PERIODO POP                                    | Investigador                   | Informe_periodo_POP_IF.pdf                        |  |  |  |  |  |
|                                                                                        | ¿Desea enviar un correo informativo a la perso<br>No ✔ | ona cuyo informe va a recha    | zar o validar?                                    |  |  |  |  |  |

Una vez que esté de acuerdo con el informe presentado, deberá "Cerrar justificación".

| Listado Convocatorias                                |             |              |           |                            |              |                          |
|------------------------------------------------------|-------------|--------------|-----------|----------------------------|--------------|--------------------------|
| → Datos Ayuda                                        |             |              |           | Datos Ayuda                |              |                          |
| → Gastos                                             |             |              |           |                            |              |                          |
| Documentos y Preguntas                               |             |              |           |                            |              |                          |
| Informes Anteriores                                  |             |              |           |                            |              |                          |
| Cerrar justificación                                 | Cierre de J | ustificación |           |                            |              |                          |
| Cerrar justificación                                 | Selección   | Inicio Plazo | Fin Plazo | Tipo Justificación         | Descripción  |                          |
| <ul> <li>Ver Justificaciones<br/>Cerradas</li> </ul> | ۲           |              |           | Informe Científico-Técnico |              | AYUDAS PREDOCTORALES 201 |
|                                                      | 0           |              |           | Económica                  |              |                          |
|                                                      |             |              |           | Cerrar J                   | ustificación |                          |

Aparecerá una pantalla en la que podrá visualizar el borrador del resguardo de la justificación realizada (opción "Borrador"). Para finalizar el proceso de justificación, se deberá pulsar la opción "Cerrar con Registro Electrónico".

| do Convocatorias                     |                                                                                                    | Datos Avuda                                                                 | _                                                          |                | _               | _              |           |
|--------------------------------------|----------------------------------------------------------------------------------------------------|-----------------------------------------------------------------------------|------------------------------------------------------------|----------------|-----------------|----------------|-----------|
| : Ayuda                              |                                                                                                    | Datus Ayuua                                                                 |                                                            |                |                 |                |           |
| s                                    |                                                                                                    |                                                                             |                                                            |                |                 |                |           |
| mentos y Preguntas<br>nes Anteriores | Cerrar Justificación                                                                                                    |                                                                             |                                                            |                |                 |                |           |
| r justificación<br>ar justificación  | Proyecto:                                                                                                    |                                                                             |                                                            |                |                 |                |           |
| ustificaciones<br>adas               | )(a a proceder a course la justificación co                                                                                         | lassianada. Es vasaman                                                      | dable que abten                                            |                | under erenie er |                |           |
|                                      | justificación es correcta.                                                                                                    | ecconada, es recomen                                                        | idable dde obteni                                          | ga un bor      | rador previo pa | ira cerciorars | e que su  |
|                                      | Plazo de Justificación:                                                                                                    | _                                                                           |                                                            |                |                 |                |           |
|                                      | Tipo Justificación: Informe Científico-To                                                                                           | écnico                                                                      |                                                            |                |                 |                |           |
|                                      | Pregunta                                                                                                    |                                                                             |                                                            |                | Responsable     | Obligatoria    | Respuesta |
|                                      | Publicaciones en revistas indexadas (1                                                                                              | 40)                                                                         |                                                            |                | Investigador    | SI             |           |
|                                      | Publicaciones en Q1 de las revistas in                                                                                              | dexadas (Nº)                                                                |                                                            |                | Investigador    | SI             |           |
|                                      | Publicaciones en otras revistas (Nº)                                                                                                |                                                                             |                                                            |                |                 | SI             |           |
|                                      | Publicaciones LIBROS (Nº)                                                                                                    |                                                                             |                                                            |                | Investigador    | SI             |           |
|                                      | Publicaciones CAPÍTULOS DE LIBRO(N                                                                                                  | 9)                                                                          |                                                            |                | Investigador    | SI             |           |
|                                      | Publicaciones EN "OPEN ACCESS"(Nº)                                                                                                  |                                                                             |                                                            |                | Investigador    | SI             | 1         |
|                                      | Publicaciones CONGRESOS INTERNACI                                                                                                   | ONALES (Nº)                                                                 |                                                            |                | Investigador    | SI             |           |
|                                      | Publicaciones CONGRESOS NACIONALE                                                                                                   | S (Nº)                                                                      |                                                            |                | Investigador    | SI             |           |
|                                      | Patentes, modelos de utilidad, know-h                                                                                               | 10w (Nº)                                                                    |                                                            |                | Investigador    | SI             |           |
|                                      | Durante la actuación ¿ha realizado un<br>en un centro de I+D diferente al que e<br>actividades beneficiosas para mejorar<br>tesis?. | a estancia con una dur<br>astá adscrito con el fin<br>su formación e impuls | ación mínima de<br>de llevar a cabo<br>ar el desarrollo de | un mes<br>e su | Investigador    | sı             |           |
|                                      | Duración de la primera estancia (días)                                                                                              |                                                                             |                                                            |                | Investigador    | SI             |           |
|                                      | País de la primera estancia                                                                                                    |                                                                             |                                                            |                | Investigador    | SI             |           |
|                                      | Duración de la segunda estancia (días                                                                                               | )                                                                           |                                                            |                | Investigador    | SI             |           |
|                                      | País de la segunda estancia                                                                                                    |                                                                             |                                                            |                | Investigador    | SI             |           |
|                                      |                                                                                                    |                                                                             |                                                            |                |                 |                |           |
|                                      | Documento                                                                                                    | Responsable                                                                 | Obligatorio                                                | Fiche          | ro              |                |           |
|                                      | INFORME PERIODO POP                                                                                                    | Investigador                                                                | SI                                                         | Infor          | me_periodo_PO   | P_IF.pdf       |           |
|                                      | Curriculum                                                                                                    | Investigador                                                                | SI                                                         | CV.pc          | if              |                |           |
|                                      |                                                                                                    | Borrador Cerra                                                              | r con Registro Ele                                         | ctrónico       | <b>~</b>        |                |           |

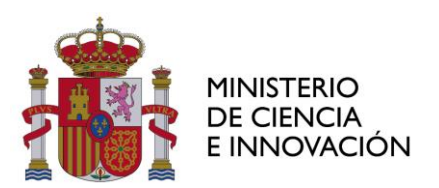

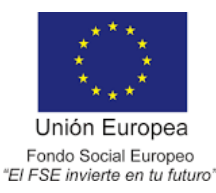

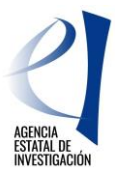

Podrá ver el resguardo de justificación mediante "Ver Documento Justificación Técnica". Deberá firmar el resguardo de la justificación a través de "Firmar y Registrar Justificación" que le llevará a la aplicación de <u>registro telemático</u>, donde se deberá localizar la referencia de justificación que aparece en esta pantalla. Esta misma referencia de justificación también puede encontrarla bajo el código de barras del resguardo de justificación:

| Listado Convocatorias                                                              |                                                                                                    |
|------------------------------------------------------------------------------------|----------------------------------------------------------------------------------------------------|
| Datos Ayuda                                                                        | Datos Ayuda                                                                                                    |
| ▶ Gastos                                                                           |                                                                                                    |
| Documentos y Preguntas                                                             | lustificación Corrado (Pendiento de Eirmany Porietrar)                                                                                                    |
| Informes Anteriores                                                                | Susuncación Cenada (rendiente de rinnar y Registrar)                                                                                                    |
| Cerrar justificación                                                               |                                                                                                    |
| <ul> <li>Cerrar justificación</li> <li>Ver Justificaciones<br/>Cerradas</li> </ul> | Proyecto:<br>Su justificación ha sido cerrada con éxito.<br>La referencia de su justificación es 130X17X248225X716567XV1<br>Ver Documento Justificación Técnica                            |
|                                                                                    | MUY IMPORTANTE:<br>Para finalizar correctamente el proceso de justificación es necesario firmar y<br>Registrar el documento de Justificación generado.<br>Firmar y Registrar Justificación |

En cualquier momento pueden consultar la referencia de justificación de este documento en el apartado "Cerrar justificación/ Ver Justificaciones Cerradas":

| Listado Convocatorias                                                              |               | _             | Dato                              | s Avuda                 | _          | _                      | _             | _                     |
|------------------------------------------------------------------------------------|---------------|---------------|-----------------------------------|-------------------------|------------|------------------------|---------------|-----------------------|
| Datos Ayuda      Gastos                                                            |               |               |                                   |                         |            |                        |               |                       |
| Documentos y Preguntas                                                             |               |               |                                   |                         |            |                        |               |                       |
| Informes Anteriores                                                                |               |               | _                                 |                         |            |                        |               |                       |
| › Cerrar justificación                                                             | IMPORTANT     | E: Tiene just | incaciones par                    | ra esta ayoda que ne    | cesitan se | r registradas de forma | telemática, a | icceda a la           |
| <ul> <li>Cerrar justificación</li> <li>Ver Justificaciones<br/>Cerradas</li> </ul> | Justificacion | nes Cerradas  | n de registro te                  | eematico                |            |                        |               |                       |
|                                                                                    | F.Inici       | io F.Fin      | Тіро                              | Descripción             | Usuario    | Referencia             | F.Cierre      | Estado<br>Registro    |
|                                                                                    | •             |               | Informe<br>Científico-<br>Técnico | AYUDAS<br>PREDOCTORALES |            | I30×18×268306×778240   | KV1           | Necesita<br>Registrar |

Una vez cerrada la justificación no es posible realizar modificaciones. Para casos excepcionales podrá solicitar la petición de desbloqueo de la justificación a la dirección de correo electrónico <u>predoctoral.segui@aei.gob.es</u>.

# JUSTIFICACIÓN RESULTADOS DE LA ACTUACIÓN

La justificación Resultados de la Actuación se realiza en dos fases de las que son responsables IF y RL. El procedimiento solo será correcto cuando todas las partes realicen su proceso.

# JUSTIFICACIÓN IF

Una vez que se ha accedido a la aplicación de justificación y se ha seleccionado la ayuda objeto de justificación se selecciona la opción "Documentos y preguntas".

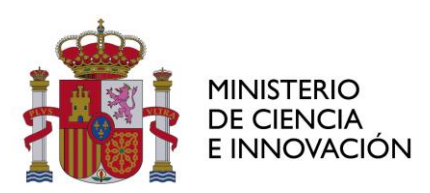

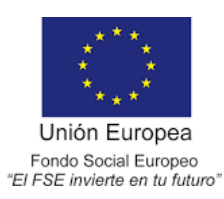

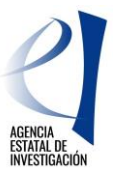

| ▶ Listado Ayudas          | Datos Avuda                 |                        |           |               |                      |                         |
|---------------------------|-----------------------------|------------------------|-----------|---------------|----------------------|-------------------------|
| Datos Ayuda               |                             |                        |           |               |                      |                         |
| >> Documentos y Preguntas | Referencia                  |                        |           |               |                      |                         |
| Informes Anteriores       | Entidad                     | (                      |           |               |                      |                         |
|                           | Agrupación                  | 1                      |           |               |                      |                         |
|                           | Título/Investigador         | 1                      |           |               |                      |                         |
|                           | Investigador Principal      |                        |           |               |                      |                         |
|                           | Fecha resolución            |                        |           |               |                      |                         |
|                           | Fecha Inicio                |                        |           |               |                      |                         |
|                           | Fecha fin                   | 1                      |           |               |                      |                         |
|                           | Estado Científico           | EJECUCIÓN              |           |               |                      |                         |
|                           | Estado Económico            | EJECUCIÓN              |           |               |                      |                         |
|                           | Datos justificación en curs | :0                     |           |               |                      |                         |
|                           | Periodo                     | Тіро                   | Inicio de | justificación | Fin de justificación | Estado de justificación |
|                           | RESULTADOS DE LA ACTUA      | CIÓN Informe Científic | o-Técnico |               |                      | ABIERTO                 |

En este periodo de justificación no hay que aportar ningún documento, por lo que se deberá seleccionar la opción "Preguntas".

|   | ▶ Listado Ayudas<br>▶ Datos Ayuda                                                        | No es necesario adjuntar documentos.                                        |
|---|------------------------------------------------------------------------------------------|-----------------------------------------------------------------------------|
|   | Documentos y Preguntas                                                                   |                                                                             |
| ⇒ | <ul> <li>Documentos</li> <li>Preguntas</li> <li>Enviar</li> <li>PDFs enviados</li> </ul> | En estos momentos no es necesario que adjunte ningún documento en su ayuda. |
|   | Informes Anteriores                                                                      |                                                                             |

En este apartado debe responder a unas preguntas relacionadas con los resultados de toda la actuación, desde el inicio al final de la ayuda.

| ▶ Listado Ayudas                                                  |                                                                                                    |
|-------------------------------------------------------------------|----------------------------------------------------------------------------------------------------|
| ▶ Datos Ayuda                                                     | Datos Ayuda                                                                                                    |
| Documentos y Preguntas                                            |                                                                                                    |
| <ul> <li>Documentos</li> <li>Preguntas</li> <li>Enviar</li> </ul> | Preguntas                                                                                                    |
| <ul> <li>PDFs enviados</li> <li>Cambiar Justificación</li> </ul>  | Guardar Los campos con (*) son obligatorios                                                                                                    |
| <ul> <li>Informes Anteriores</li> </ul>                           | Publicaciones en revistas indexadas (Nº) (*)                                                                                                    |
|                                                                   | Publicaciones en Q1 de las revistas indexadas (Nº) (*)                                                                                                    |
|                                                                   | Publicaciones en otras revistas (Nº) (*)                                                                                                    |
|                                                                   | Publicaciones LIBROS (Nº) (*)                                                                                                    |
|                                                                   | Publicaciones CAPÍTULOS DE LIBRO(Nº) (*)                                                                                                    |
|                                                                   | Publicaciones EN "OPEN ACCESS"(N°) (*)                                                                                                    |
|                                                                   |                                                                                                    |
|                                                                   | Publications CONGRESOS NACIONALES (Nº) (*)                                                                                                    |
|                                                                   | Patentes, moueros de dumado, know now (w*) ( )                                                                                                    |
|                                                                   | con el fin de llevar a cabo actividades beneficiosas para mejorar su formación e impulsar el desarrollo de 1+0 diferente al que esta adscrito<br>con el fin de llevar a cabo actividades beneficiosas para mejorar su formación e impulsar el desarrollo de su tesis? (*) |
|                                                                   |                                                                                                    |
|                                                                   |                                                                                                    |

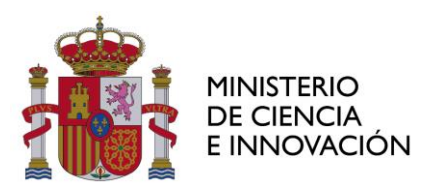

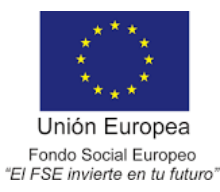

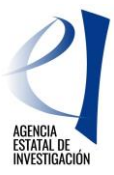

Si en la pregunta relacionada con la realización de estancias contesta "Sĺ", deberá incluir la duración y el país de un máximo de 4 estancias. La aplicación no permite dejar los recuadros vacíos por lo que si ha realizado menos de cuatro estancias, puede poner "0" en duración de la estancia y "-" o "no aplica" en el país de la estancia.

| Durante la actuación ¿ha realizado una estancia con una duración mínima de un mes en un centro de 1+D diferente al que está adscrito con<br>el fin de llevar a cabo actividades beneficiosas para mejorar su formación e impulsar el desarrollo de su tesis? (*) |
|----------------------------------------------------------------------------------------------------|
| • SI                                                                                                    |
| ○ NO                                                                                                    |
| Duración de la primera estancia (días) (*)                                                                                                    |
| País de la primera estancia (*)                                                                                                    |
|                                                                                                    |
| Duración de la segunda estancia (días) (*)                                                                                                    |
| País de la segunda estancia (*)                                                                                                    |
|                                                                                                    |
| Duración de la tercera estancia (días) (*)                                                                                                    |
| País de la tercera estancia (*)                                                                                                    |
|                                                                                                    |
| Duración de la cuarta estancia (días) (*)                                                                                                    |
| País de la cuarta estancia (*)                                                                                                    |
|                                                                                                    |
|                                                                                                    |

Una vez completadas las preguntas se da a la opción "Guardar" y posteriormente "Enviar":

| Listado Ayudas                                      |                                                                                                    |
|-----------------------------------------------------|----------------------------------------------------------------------------------------------------|
| ▶ Datos Ayuda                                       | Datos Ayuda                                                                                                    |
| Documentos y Preguntas                              |                                                                                                    |
| Documentos     Preguntas     Enviar     DDS environ | Preguntas                                                                                                    |
| <ul> <li>Cambiar Justificación</li> </ul>           | Guardar Los campos con (*) son obligato                                                                                                 |
| ► Informes Anteriores                               | Publicaciones en revistas indexadas (Nº) (*)                                                                                            |
|                                                     | Publicaciones en Q1 de las revistas indexadas (Nº) (*)                                                                                  |
|                                                     | Publicaciones en otras revistas (Nº) (*)                                                                                                |
|                                                     | Publicaciones LIBROS (N°) (*)                                                                                                    |
|                                                     | Publicaciones CAPITULOS DE LIBRO(Nº) (*)                                                                                                |
|                                                     | Publicaciones EN OPEN ACCESS (N°) (*) Publicaciones CONGRESOS INTERNACIONALES (NP) (*)                                                  |
|                                                     | Publicaciones CONGRESOS NACIONALES (Nº) (*)                                                                                             |
|                                                     | Patentes, modelos de utilidad, know-how (N°) (*)                                                                                        |
|                                                     | Durante la actuación ¿ha realizado una estancia con una duración mínima de dos meses en un centro de I+D diferente al que está adscrito |
|                                                     | con el fin de llevar a cabo actividades beneficiosas para mejorar su formación e impulsar el desarrollo de su tesis? (*)<br>SI          |
|                                                     | U NO                                                                                                    |

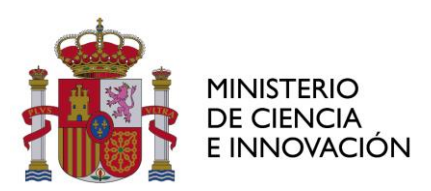

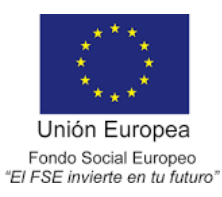

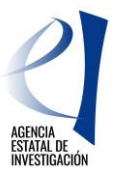

| ▶ Listado Avudas                                                                                                    |                                                                                                    |  |  |  |  |
|----------------------------------------------------------------------------------------------------|----------------------------------------------------------------------------------------------------|--|--|--|--|
| ► Datos Ayuda                                                                                                    | Datos Ayuda                                                                                                    |  |  |  |  |
| ► Documentos y Preguntas                                                                                                |                                                                                                    |  |  |  |  |
| <ul> <li>Documentos</li> <li>Preguntas</li> <li>Enviar</li> <li>PDFs enviados</li> <li>Cambiar Justificación</li> </ul> | Enviar Justificación Técnica                                                                                                    |  |  |  |  |
|                                                                                                    | Borrador Enviar Cancelar                                                                                                    |  |  |  |  |
| Informes Anteriores                                                                                                    | Confirmación de justificación técnica. Advertencia: Al enviar estará acostando la información aportada y no podrá modificarla<br>posteriormente. |  |  |  |  |

Si el proceso se ha efectuado correctamente, la aplicación generará el certificado de haber realizado la justificación, para descargarlo se seleccionará la opción "Ver Justificación Técnica".

| ▶ Listado Ayudas                              |                                                                                                    |
|-----------------------------------------------|----------------------------------------------------------------------------------------------------|
| ▶ Datos Ayuda                                 | La justificación técnica ha sido enviada.                                                                                                    |
| <u>Documentos y Preguntas</u> Documentos      | Si desea hacer cambios sobre esta justificación deberá solicitar a su Representante Legal la eliminación del informe para que<br>así pueda volver a subirlo (adjuntarlo). |
| <ul> <li>Preguntas</li> <li>Enviar</li> </ul> | Datos Ayuda                                                                                                    |
| <ul> <li>PDFs enviados</li> </ul>             |                                                                                                    |
| <ul> <li>Informes Anteriores</li> </ul>       | Enviar Justificación Técnica                                                                                                    |
|                                               | Ver Justificacion Técnica Cancelar                                                                                                    |

Debe comunicar que ha concluido su parte de la justificación para que su entidad, RL, pueda realizar su proceso de justificación.

# JUSTIFICACIÓN RL

Una vez que se ha accedido a la aplicación de justificación y se ha seleccionado la ayuda objeto de justificación, se deberá seleccionar la opción "Cerrar justificación":

| Listado Convocatorias                    | Datos Ayuda                 |           |                                |                            |                         |                            |
|------------------------------------------|-----------------------------|-----------|--------------------------------|----------------------------|-------------------------|----------------------------|
| Datos Ayuda                              |                             |           |                                |                            |                         |                            |
| ▶ Gastos                                 |                             |           | Volve                          | er                         |                         |                            |
| Documentos y Preguntas                   | Referencia                  |           |                                |                            |                         |                            |
| Informes Anteriores                      | Entidad                     |           |                                |                            |                         |                            |
| <ul> <li>Cerrar justificación</li> </ul> | Agrupación                  |           |                                |                            |                         |                            |
|                                          | Título/Investigador         |           |                                |                            |                         |                            |
|                                          | Investigador Principal      |           |                                |                            |                         |                            |
|                                          | Fecha resolución            |           |                                |                            |                         |                            |
|                                          | Fecha Inicio                |           |                                |                            |                         |                            |
|                                          | Fecha fin                   |           |                                |                            |                         |                            |
|                                          | Estado Científico           | EJECUCIÓN |                                |                            |                         |                            |
|                                          | Estado Económico            | EJECUCIÓN |                                |                            |                         |                            |
|                                          | Datos justificación en curs | 0         |                                |                            |                         |                            |
|                                          | Periodo                     |           | Тіро                           | Inicio de<br>justificación | Fin de<br>justificación | Estado de<br>justificación |
|                                          | RESULTADO                   | IS DE LA  | Informe Científico-<br>Técnico |                            |                         | ABIERTO                    |

Seleccionar "Cerrar con registro electrónico"

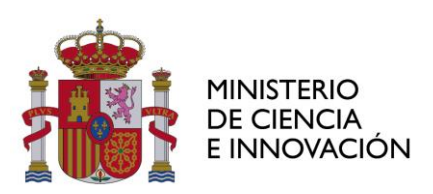

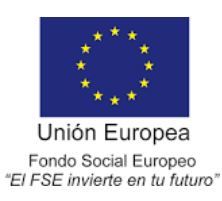

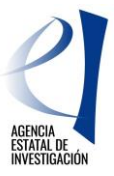

| Listado Convocatorias                                                              |                                                                                                    |                   |                 |                |
|------------------------------------------------------------------------------------|----------------------------------------------------------------------------------------------------|-------------------|-----------------|----------------|
| Datos Ayuda                                                                        | Datos Ayuda                                                                                                    |                   |                 |                |
| + Gastos                                                                           |                                                                                                    |                   |                 |                |
| Documentos y Preguntas                                                             | Corrar Justificación                                                                                                    |                   |                 |                |
| <ul> <li>Informes Anteriores</li> </ul>                                            |                                                                                                    |                   |                 |                |
| <ul> <li>Cerrar justificación</li> </ul>                                           | Provecto:                                                                                                    |                   |                 |                |
| <ul> <li>Cerrar justificación</li> <li>Ver Justificaciones<br/>Cerradas</li> </ul> |                                                                                                    |                   |                 |                |
|                                                                                    | Va a proceder a cerrar la justificación seleccionada. Es recomendable que obtenga un borrador pre<br>correcta.                                                                                                    | vio para cerciora | arse que su jus | stificación es |
|                                                                                    | Plazo de Justificación:                                                                                                    |                   |                 |                |
|                                                                                    | Tipo Justificación: Informe Científico-Técnico Pregunta                                                                                                    | Responsable       | Obligatoria     | Respuesta      |
|                                                                                    | Publicaciones en revistas indexadas (Nº)                                                                                                    | Investigador      | SI              |                |
|                                                                                    | Publicaciones en Q1 de las revistas indexadas (Nº)                                                                                                    | Investigador      | SI              |                |
|                                                                                    | Publicaciones en otras revistas (Nº)                                                                                                    | Investigador      | SI              |                |
|                                                                                    | Publicaciones LIBROS (Nº)                                                                                                    | Investigador      | SI              |                |
|                                                                                    | Publicaciones CAPÍTULOS DE LIBRO(Nº)                                                                                                    | Investigador      | SI              |                |
|                                                                                    | Publicaciones EN "OPEN ACCESS"(Nº)                                                                                                    | Investigador      | SI              |                |
|                                                                                    | Publicaciones CONGRESOS INTERNACIONALES (Nº)                                                                                                    | Investigador      | SI              |                |
|                                                                                    | Publicaciones CONGRESOS NACIONALES (Nº)                                                                                                    | Investigador      | SI              |                |
|                                                                                    | Patentes, modelos de utilidad, know-how (Nº)                                                                                                    | Investigador      | SI              |                |
|                                                                                    | Durante la actuación cha realizado una estancia con una duración mínima de dos meses en un<br>centro de I+D diferente al que está adscrito con el fin de llevar a cabo actividades beneficiosas<br>para mejorar su formación e impulsar el desarrollo de su tesis? | Investigador      | SI              |                |
|                                                                                    | Borrador Cerrar con Registro Electrónico                                                                                                    | <b>\</b>          |                 | ]              |

Podrá ver el resguardo de justificación mediante "Ver Documento Justificación Técnica". Deberá firmar el resguardo de la justificación a través de "Firmar y Registrar Justificación" que le llevará a la aplicación de <u>registro telemático</u>, donde se deberá localizar la referencia de justificación que aparece en esta pantalla. Esta misma referencia de justificación también puede encontrarla bajo el código de barras del resguardo de justificación:

| Listado Convocatorias                                                                   |                                                                                                    |
|-----------------------------------------------------------------------------------------|----------------------------------------------------------------------------------------------------|
| Datos Ayuda                                                                             | Datos Ayuda                                                                                                    |
| Gastos                                                                                  |                                                                                                    |
| Documentos y Preguntas                                                                  | Justificación Cerrada (Dendiente de Eirmar y Denistrar)                                                                                                    |
| Informes Anteriores                                                                     |                                                                                                    |
| Cerrar justificación                                                                    |                                                                                                    |
| <ul> <li>Cerrar justificación</li> <li>Ver Justificaciones</li> <li>Cerradas</li> </ul> | Proyecto:<br>Su justificación ha sido cerrada con éxito.<br>La referencia de su justificación es 130X17X248225X716567XV1<br>Ver Documento Justificación Técnica                            |
|                                                                                         | MUY IMPORTANTE:<br>Para finalizar correctamente el proceso de justificación es necesario firmar y<br>Registrar el documento de Justificación generado.<br>Firmar y Registrar Justificación |

En cualquier momento pueden consultar la referencia de justificación de este documento en el apartado "Cerrar justificación/ Ver Justificaciones Cerradas":

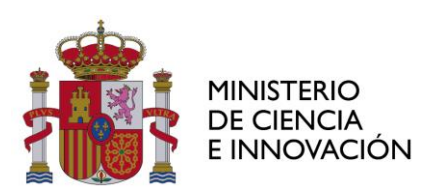

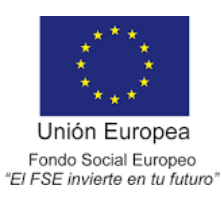

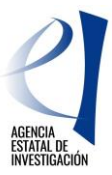

| ₽ | Listado Convocatorias     Datos Ayuda     Gastos     Iocumentos y Preguntas     Informes Anteriores     Cerrar justificación     Ver Justificaciones     Cerrars | IMPOI<br>corres | RTANTE: 1<br>spondiente | fiene justin<br>aplicación o<br>Cerradas | Date                              | ra esta aveda que r<br>Ilemático | ecesitan se | r registradas de forma t | elemática, a | cceda a la            |
|---|----------------------------------------------------------------------------------------------------|-----------------|-------------------------|------------------------------------------|-----------------------------------|----------------------------------|-------------|--------------------------|--------------|-----------------------|
|   |                                                                                                    |                 | F.Inicio                | F.Fin                                    | Тіро                              | Descripción                      | Usuario     | Referencia               | F.Cierre     | Estado<br>Registro    |
|   |                                                                                                    | ۲               |                         |                                          | Informe<br>Científico-<br>Técnico | AYUDAS<br>PREDOCTORALES          |             | I30X18X268306X778240XV   | 1            | Necesita<br>Registrar |

Una vez cerrada la justificación no es posible realizar modificaciones. Para casos excepcionales podrá solicitar la petición de desbloqueo de la justificación a la dirección de correo electrónico <u>predoctoral.segui@aei.gob.es</u>.

### JUSTIFICACIÓN INDICADORES DE RESULTADOS DEL FSE

Los Centros de I+D beneficiarios de estas ayudas son los responsables de aportar los indicadores de resultado del FSE.

### JUSTIFICACIÓN RL

Una vez que se ha accedido a la aplicación de justificación y se ha seleccionado la ayuda objeto de justificación, se selecciona la opción "Documentos y preguntas":

|    | Listado Convocatorias                    | Dates Avuda                 | atos Avuda  |                                |                            |                         |                            |  |  |  |
|----|------------------------------------------|-----------------------------|-------------|--------------------------------|----------------------------|-------------------------|----------------------------|--|--|--|
|    | ▶ <u>Datos Ayuda</u>                     | Datos Ayuua                 |             |                                |                            |                         |                            |  |  |  |
|    | ▶ Gastos                                 | Referencia                  |             |                                |                            |                         |                            |  |  |  |
| ╧╲ | Documentos y Preguntas                   | Entidad                     |             |                                |                            |                         |                            |  |  |  |
|    | Informes Anteriores                      | Agrupación                  | l.          |                                |                            |                         |                            |  |  |  |
|    | <ul> <li>Cerrar justificación</li> </ul> | Título/Investigador         |             |                                |                            |                         |                            |  |  |  |
|    |                                          | Investigador Principal      |             |                                |                            |                         |                            |  |  |  |
|    |                                          | Fecha resolución            |             |                                |                            |                         |                            |  |  |  |
|    |                                          | Fecha Inicio                |             |                                |                            |                         |                            |  |  |  |
|    |                                          | Fecha fin                   |             |                                |                            |                         |                            |  |  |  |
|    |                                          | Estado Científico           | · · ·       |                                |                            |                         |                            |  |  |  |
|    |                                          | Estado Económico            | í.          |                                |                            |                         |                            |  |  |  |
|    |                                          | Datos justificación en curs | 0           |                                |                            |                         |                            |  |  |  |
|    |                                          | Periodo                     |             | Тіро                           | Inicio de<br>justificación | Fin de<br>justificación | Estado de<br>justificación |  |  |  |
|    |                                          | RESULTADO FSE               | INDICADORES | Informe Científico-<br>Técnico |                            |                         | ABIERTO                    |  |  |  |

En este periodo de justificación no hay que aportar ningún documento, por lo que se deberá seleccionar la opción "Preguntas":

|   | Listado Convocatorias                                                 |                                                                             |
|---|-----------------------------------------------------------------------|-----------------------------------------------------------------------------|
|   | Datos Ayuda                                                           | No es necesario adjuntar documentos.                                        |
|   | ▶ Gastos                                                              |                                                                             |
|   | Documentos y Preguntas                                                |                                                                             |
| ⇔ | Documentos     Preguntas <u>Resumen Documentos y</u> <u>Preguntas</u> | En estos momentos no es necesario que adjunte ningún documento en su ayuda. |
|   | Informes Anteriores                                                   |                                                                             |
|   | <ul> <li>Cerrar justificación</li> </ul>                              |                                                                             |

En este apartado debe responder a unas preguntas que aportarán información acerca de los efectos (beneficios) de haber participado en la ayuda predoctoral.

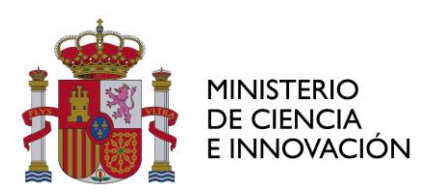

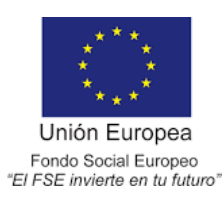

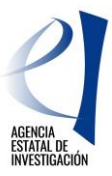

| Listado Convocatorias                                  |                                                                                                    |  |  |  |  |  |  |
|--------------------------------------------------------|----------------------------------------------------------------------------------------------------|--|--|--|--|--|--|
| ▶ Datos Ayuda                                          | Datos Ayuda                                                                                                    |  |  |  |  |  |  |
| ▶ Gastos                                               |                                                                                                    |  |  |  |  |  |  |
| Documentos y Preguntas                                 | Preduntas                                                                                                    |  |  |  |  |  |  |
| <ul> <li>Documentos</li> <li>Preguntas</li> </ul>      |                                                                                                    |  |  |  |  |  |  |
| <ul> <li>Resumen Documentos y<br/>Preguntas</li> </ul> | Guardar Los campos con (*) son obligatorios                                                                                                    |  |  |  |  |  |  |
| Informes Anteriores                                    | 1-¿Se ha obtenido el doctorado? (*)                                                                                                    |  |  |  |  |  |  |
| <ul> <li>Cerrar justificación</li> </ul>               | O SI                                                                                                    |  |  |  |  |  |  |
|                                                        | O NO                                                                                                    |  |  |  |  |  |  |
|                                                        | 2-En las cuatro semanas siguientes a la fecha fin de la ayuda, ¿se ha obtenido empleo relacionado con la formación/titulación obtenida? (*)       |  |  |  |  |  |  |
|                                                        | ○ Sí, empleo por cuenta ajena: entidad privada                                                                                                    |  |  |  |  |  |  |
|                                                        | ○ Sí, empleo por cuenta ajena: entidad pública                                                                                                    |  |  |  |  |  |  |
|                                                        | ◯ Sí, empleo por cuenta propia                                                                                                    |  |  |  |  |  |  |
|                                                        | No No                                                                                                    |  |  |  |  |  |  |
|                                                        | 3-En las cuatro semanas siguientes a la fecha fin de la ayuda, ¿se ha obtenido empleo NO relacionado con la formación/titulación obtenida?<br>(*) |  |  |  |  |  |  |
|                                                        | ○ Sí, empleo por cuenta ajena: entidad privada                                                                                                    |  |  |  |  |  |  |
|                                                        | ○ Sí, empleo por cuenta ajena: entidad pública                                                                                                    |  |  |  |  |  |  |
|                                                        | ○ Sí, empleo por cuenta propia                                                                                                    |  |  |  |  |  |  |
|                                                        | O No                                                                                                    |  |  |  |  |  |  |
|                                                        | 4-En los seis meses siguientes a la fecha fin de la ayuda, ¿se ha obtenido empleo relacionado con la formación/titulación obtenida? (*)           |  |  |  |  |  |  |
|                                                        | ○ Sí, empleo por cuenta ajena: entidad privada                                                                                                    |  |  |  |  |  |  |
|                                                        | $\bigcirc$ Sí, empleo por cuenta ajena: entidad pública                                                                                           |  |  |  |  |  |  |
|                                                        | ◎ Sí, empleo por cuenta propia                                                                                                    |  |  |  |  |  |  |
|                                                        | ◎ No                                                                                                    |  |  |  |  |  |  |
|                                                        | 5-En los seis meses siguientes a la fecha fin de la ayuda, ¿se ha obtenido empleo NO relacionado con la formación/titulación obtenida? (*)        |  |  |  |  |  |  |
|                                                        | ○ Sí, empleo por cuenta ajena: entidad privada                                                                                                    |  |  |  |  |  |  |
|                                                        | $\bigcirc$ Sí, empleo por cuenta ajena: entidad pública                                                                                           |  |  |  |  |  |  |
|                                                        | ○ Sí, empleo por cuenta propia                                                                                                    |  |  |  |  |  |  |
|                                                        | O No                                                                                                    |  |  |  |  |  |  |

Si en la primera pregunta se selecciona la opción "Sí", se despliega un recuadro para que indique la fecha de lectura de la tesis. La fecha debe introducirse en formato dd/mm/aaaa.

| 1-¿Se ha obtenido el doctorado? (*) |
|-------------------------------------|
| ● si                                |
| ● NO                                |
| ¿En qué fecha? (*)                  |

Una vez contestadas todas las preguntas se da a la opción "Guardar".

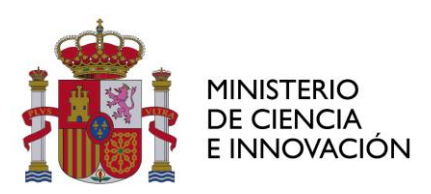

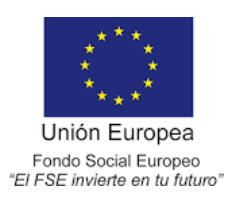

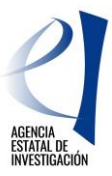

| Listado Convocatorias                                                                         |                                                                                                    |
|-----------------------------------------------------------------------------------------------|----------------------------------------------------------------------------------------------------|
| Datos Ayuda                                                                                   | Datos Ayuda                                                                                                    |
| Gastos                                                                                        |                                                                                                    |
| Documentos y Preguntas                                                                        | Produntas                                                                                                    |
| <ul> <li>Documentos</li> <li>Preguntas</li> <li>Resumen Documentos y<br/>Preguntas</li> </ul> | Guardar Los campos con (*) son obligatorios                                                                                                    |
| Informes Anteriores                                                                           | 1-/Se ha obtenido el doctorado? (*)                                                                                                    |
| <ul> <li>Cerrar justificación</li> </ul>                                                      | ○ sī                                                                                                    |
|                                                                                               | ● NO                                                                                                    |
|                                                                                               | 2-En las cuatro semanas siguientes a la fecha fin de la ayuda, ¿se ha obtenido empleo relacionado con la formación/titulación obtenida? (*)       |
|                                                                                               | ○ Sí, empleo por cuenta ajena: entidad privada                                                                                                    |
|                                                                                               | ◯ Sí, empleo por cuenta ajena: entidad pública                                                                                                    |
|                                                                                               | ◯ Sí, empleo por cuenta propia                                                                                                    |
|                                                                                               | No No                                                                                                    |
|                                                                                               | 3-En las cuatro semanas siguientes a la fecha fin de la ayuda, ¿se ha obtenido empleo NO relacionado con la formación/titulación obtenida?<br>(*) |
|                                                                                               | ◯ Sí, empleo por cuenta ajena: entidad privada                                                                                                    |
|                                                                                               | ○ Sí, empleo por cuenta ajena: entidad pública                                                                                                    |
|                                                                                               | ○ Sí, empleo por cuenta propia                                                                                                    |
|                                                                                               | ◎ No                                                                                                    |
|                                                                                               | 4-En los seis meses siguientes a la fecha fin de la ayuda, ¿se ha obtenido empleo relacionado con la formación/titulación obtenida? (*)           |
|                                                                                               | ◯ Sí, empleo por cuenta ajena: entidad privada                                                                                                    |
|                                                                                               | ◯ Sí, empleo por cuenta ajena: entidad pública                                                                                                    |
|                                                                                               | ○ Sí, empleo por cuenta propia                                                                                                    |
|                                                                                               | No No                                                                                                    |
|                                                                                               | 5-En los seis meses siguientes a la fecha fin de la ayuda, ¿se ha obtenido empleo NO relacionado con la formación/titulación obtenida? (*)        |
|                                                                                               | ○ Sí, empleo por cuenta ajena: entidad privada                                                                                                    |
|                                                                                               | ◯ Sí, empleo por cuenta ajena: entidad pública                                                                                                    |
|                                                                                               | ◯ Sí, empleo por cuenta propia                                                                                                    |
|                                                                                               | No                                                                                                    |

Posteriormente, se selecciona "Cerrar justificación":

| <ul> <li>Listado Convocatorias</li> </ul>            |                         |              |           |                            |                      |                            |  |  |
|------------------------------------------------------|-------------------------|--------------|-----------|----------------------------|----------------------|----------------------------|--|--|
| ▶ Datos Ayuda                                        | Datos Ayuda             |              |           |                            |                      |                            |  |  |
| → Gastos                                             |                         |              |           |                            |                      |                            |  |  |
| Documentos y Preguntas                               |                         |              |           |                            |                      |                            |  |  |
| Informes Anteriores                                  | Cierre de Justificación |              |           |                            |                      |                            |  |  |
| Cerrar justificación                                 |                         |              |           |                            |                      |                            |  |  |
| Cerrar justificación                                 | Selección               | Inicio Plazo | Fin Plazo | Tipo Justificación         | Descripción          |                            |  |  |
| <ul> <li>Ver Justificaciones<br/>Cerradas</li> </ul> | ۲                       |              |           | Informe Científico-Técnico | AYUDAS PREDOCTORALES | - INDICADORES RESULTADO FS |  |  |
|                                                      | Cerrar Justificación    |              |           |                            |                      |                            |  |  |
|                                                      |                         |              |           |                            |                      |                            |  |  |
|                                                      |                         |              |           |                            |                      |                            |  |  |
|                                                      | L L                     |              |           |                            |                      |                            |  |  |

Seleccionar "Cerrar con registro electrónico":

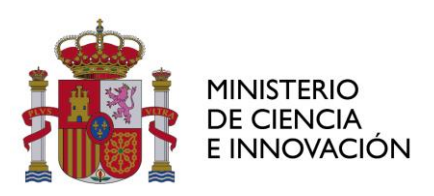

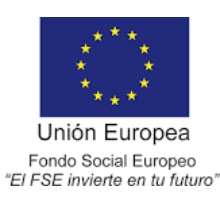

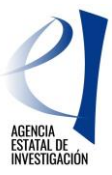

| Listado Convocatorias                                                              |                                                                                                    |                        |                |               |  |  |  |  |
|------------------------------------------------------------------------------------|----------------------------------------------------------------------------------------------------|------------------------|----------------|---------------|--|--|--|--|
| Datos Ayuda                                                                        | Datos Ayuda                                                                                                    |                        |                |               |  |  |  |  |
| Gastos                                                                             |                                                                                                    |                        |                |               |  |  |  |  |
| Documentos y Preguntas                                                             | On state the set of the                                                                                                    |                        |                |               |  |  |  |  |
| Informes Anteriores                                                                | Cerrar Justificacion                                                                                                    |                        |                |               |  |  |  |  |
| Cerrar justificación                                                               |                                                                                                    |                        |                |               |  |  |  |  |
| <ul> <li>Cerrar justificación</li> <li>Ver Justificaciones<br/>Cerradas</li> </ul> | Proyecto                                                                                                    |                        |                |               |  |  |  |  |
|                                                                                    | Va a proceder a cerrar la justificación seleccionada. Es recomendable que obtenga un borrador pre<br>correcta.                                | vio para cerciora      | rse que su jus | tificación es |  |  |  |  |
|                                                                                    | Plazo de Justificación:<br>Tipo Justificación: Informe Científico-Técnico                                                                     |                        |                |               |  |  |  |  |
|                                                                                    | PreguntaResponsable Obligatoria                                                                                                    |                        |                |               |  |  |  |  |
|                                                                                    | 1-¿Se ha obtenido el doctorado?                                                                                                    | Representante<br>Legal | SI             |               |  |  |  |  |
|                                                                                    | 2-En las cuatro semanas siguientes a la fecha fin de la ayuda, ¿se ha obtenido empleo<br>relacionado con la formación/titulación obtenida?    | Representante<br>Legal | SI             |               |  |  |  |  |
|                                                                                    | 3-En las cuatro semanas siguientes a la fecha fin de la ayuda, ¿se ha obtenido empleo NO<br>relacionado con la formación/titulación obtenida? | Representante<br>Legal | SI             |               |  |  |  |  |
|                                                                                    | 4-En los seis meses siguientes a la fecha fin de la ayuda, ¿se ha obtenido empleo relacionado<br>con la formación/titulación obtenida?        | Representante<br>Legal | SI             |               |  |  |  |  |
|                                                                                    | 5-En los seis meses siguientes a la fecha fin de la ayuda, ¿se ha obtenido empleo NO relacionado con la formación/titulación obtenida?        | Representante<br>Legal | SI             |               |  |  |  |  |
|                                                                                    |                                                                                                    |                        |                |               |  |  |  |  |
|                                                                                    |                                                                                                    |                        |                |               |  |  |  |  |
|                                                                                    | Borrador Cerrar con Registro Electrónico                                                                                                    | <b>~</b>               |                |               |  |  |  |  |

Podrá ver el resguardo de justificación mediante "Ver Documento Justificación Técnica". Deberá firmar el resguardo de la justificación a través de *"Firmar y Registrar Justificación"* que le llevará a la aplicación de <u>registro telemático</u>, donde se deberá localizar la referencia de justificación que aparece en esta pantalla. Esta misma referencia de justificación también puede encontrarla bajo el código de barras del resguardo de justificación:

| Listado Convocatorias                                                              |                                                                                                    |  |  |  |  |  |  |  |
|------------------------------------------------------------------------------------|----------------------------------------------------------------------------------------------------|--|--|--|--|--|--|--|
| Datos Ayuda                                                                        | Datos Ayuda                                                                                                    |  |  |  |  |  |  |  |
| → Gastos                                                                           |                                                                                                    |  |  |  |  |  |  |  |
| Documentos y Preguntas                                                             | Justificación Cerrada (Pendiente de Eirmar y Pecietrar)                                                                                                    |  |  |  |  |  |  |  |
| Informes Anteriores                                                                | Sustincación Cenada (Fendiente de Finnar y Registrar)                                                                                                    |  |  |  |  |  |  |  |
| › Cerrar justificación                                                             |                                                                                                    |  |  |  |  |  |  |  |
| <ul> <li>Cerrar justificación</li> <li>Ver Justificaciones<br/>Cerradas</li> </ul> | Proyecto:<br>Su justificación ha sido cerrada con éxito.<br>La referencia de su justificación es I30X17X248225X716567XV1<br>Ver Documento Justificación Técnica                            |  |  |  |  |  |  |  |
|                                                                                    | MUY IMPORTANTE:<br>Para finalizar correctamente el proceso de justificación es necesario firmar y<br>Registrar el documento de Justificación generado.<br>Firmar y Registrar Justificación |  |  |  |  |  |  |  |

En cualquier momento pueden consultar la referencia de justificación de este documento en el apartado "Cerrar justificación/ Ver Justificaciones Cerradas":

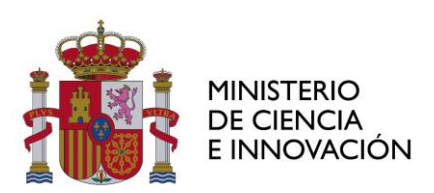

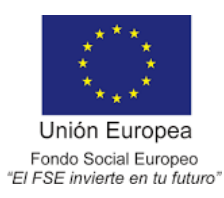

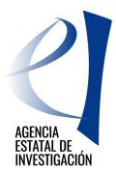

|   | Listado Convocatorias                                                              |                                                                                                    |          |       |                                   |                         |         |                     |          |                       |  |
|---|------------------------------------------------------------------------------------|----------------------------------------------------------------------------------------------------|----------|-------|-----------------------------------|-------------------------|---------|---------------------|----------|-----------------------|--|
|   | › Datos Ayuda                                                                      |                                                                                                    |          |       | Dato                              | Datos Ayuda             |         |                     |          |                       |  |
|   | • Gastos                                                                           |                                                                                                    |          |       |                                   |                         |         |                     |          |                       |  |
|   | Documentos y Preguntas                                                             |                                                                                                    |          |       |                                   |                         |         |                     |          |                       |  |
|   | Informes Anteriores                                                                | IMPORTANTE: Tiene justificaciones para esta avoda que necesitan ser registradas de forma telemática, acc |          |       |                                   |                         |         |                     |          |                       |  |
|   | › <u>Cerrar justificación</u>                                                      |                                                                                                    |          |       |                                   |                         |         |                     |          |                       |  |
| ₽ | <ul> <li>Cerrar justificación</li> <li>Ver Justificaciones<br/>Cerradas</li> </ul> | correspondiente aplicación de registro telemático<br>Justificaciones Cerradas                            |          |       |                                   |                         |         |                     |          |                       |  |
|   |                                                                                    |                                                                                                    | F.Inicio | F.Fin | Тіро                              | Descripción             | Usuario | Referencia          | F.Cierre | Estado<br>Registro    |  |
|   |                                                                                    | ۲                                                                                                    |          |       | Informe<br>Científico-<br>Técnico | AYUDAS<br>PREDOCTORALES |         | I30X18X268306X77824 | 40XV1    | Necesita<br>Registrar |  |

Una vez cerrada la justificación no es posible realizar modificaciones. Para casos excepcionales podrá solicitar la petición de desbloqueo de la justificación a la dirección de correo electrónico predoctoral.segui@aei.gob.es.